株式会社エクストランス

# X-MON3

X-MON OTRS 連携設定リファレンス 2016/07/27 版

# まえがき

本書は X-MON3 系列と OTRS を連携し、より便利にご利用頂けることを目的としたマニュアルです。

そのため、基本的な LinuxOS の一般的な操作、用語などについては知識をご理解の上でお読みください。

また、本稼働中のシステムへのインストール作業などは充分に検証を行ったうえで導入するようにしてください。

いかなるシステムへの影響が発生しても、弊社は責任を負いかねますのでご了承くだ さい。

本書以外のマニュアルについては X-MON サポートページにログインしてご確認くだ さい。

https://x-mon.jp/support/

2014年10月

| 改定履用        | 歷   |
|-------------|-----|
| 2014 年 10 月 | 初版  |
| 2016 年 07 月 | 第二版 |

Copyright © 2004-2016 X-TRANS, Inc. All Rights Reserved.

# 目次

| 1. 用語解説                                       | 4  |
|-----------------------------------------------|----|
| 2. はじめに                                       | 5  |
| 2.1. X-MON で検知した障害を OTRS にチケットとして取り込む         | 5  |
| 2.1.1. 利点                                     | 6  |
| 2.2. 障害メールと OTRS (ITSM パッケージ) の構成管理情報 の関連付けを行 | う7 |
| 2.2.1. 利点                                     | 7  |
| 3. 各手順の参照先                                    | 8  |
| 4. OTRS とは                                    | 9  |
| <b>4.1. OTRS</b> の機能                          | 9  |
| 5. OTRS の導入                                   | 10 |
| 5.1. 事前準備                                     | 10 |
| 5.1.1. SELinux の無効化                           | 10 |
| 5.1.2. 必要なパッケージのインストール                        | 11 |
| 5.2. OTRS のインストール                             | 11 |
| 5.2.1. RPM パッケージの取得                           | 11 |
| 5.2.2. RPM パッケージのインストール                       | 12 |
| 5.3. 基本設定                                     | 13 |
| 5.3.1. OTRS ~ 接続                              | 13 |
| 5.3.2. OTRS の自動起動設定                           | 21 |
| 5.3.3. データベースの設定の変更                           | 22 |
| 5.3.4. OTRSの起動                                | 23 |
| 6. OTRS と X-MON のメール連携設定                      | 25 |
| 6.1. OTRS の連携設定                               | 25 |
| 6.1.1. 管理権限ユーザの作成                             | 25 |
| 6.1.2. キューの設定                                 | 28 |
| 6.1.3. メール受信設定                                | 31 |
| 6.1.4. 動的領域の設定                                | 34 |
| 6.1.5. 必要なパッケージのインストール                        | 37 |
| 6.2. X-MON の設定                                | 43 |
| 6.2.1. 通知ユーザユーザの追加                            | 43 |
| 6.2.2. 通知ユーザのメール文章設定                          | 44 |
| 6.2.3. 各ホスト、サービスへのメール通知設定                     | 49 |
| 7. OTRS と X-MON の CMDB 連携設定                   | 53 |
| 7.1. OTRS の CMDB 機能の導入                        | 53 |

| 7.1.1.   | OTRS ITSM パッケージのインストール準備            | 53 |
|----------|-------------------------------------|----|
| 7.1.2.   | OTRS ITSM パッケージのインストール              | 56 |
| 7.1.3.   | CMDB の管理設定                          | 60 |
| 7.2. X-N | <b>ION</b> と CMDB 機能の連携設定           | 62 |
| 7.2.1.   | CMDB への「Config Item」の登録             | 62 |
| 7.2.2.   | System Monitoring の設定を行い、連携機能を有効化する | 65 |

# 1. 用語解説

#### <u>+\_-</u>

お客様や案件ごとにチケットを分類できるディレクトリのようなものです。キュ ーごとにメールの振り分け、メールテンプレートなどの設定を行うことができます。

<u>チケット</u>

1つの課題やバグを管理する単位を、一般的に「チケット」と呼びます。

問題や課題を集約し、それらがどういった対応状況にあるかを管理するために使 用します。また、現在の問題に関連する過去の対応チケットを検索し、問題解決を 助けます。

チケットは内容や言語、送り先別などで特定のキューへ割り振ることが可能です。

#### 記事

OTRS の、チケットへの一回分の書き込み部分(図の緑枠部分)のこと。一度の書き 込みに一つ記事が作成されます。

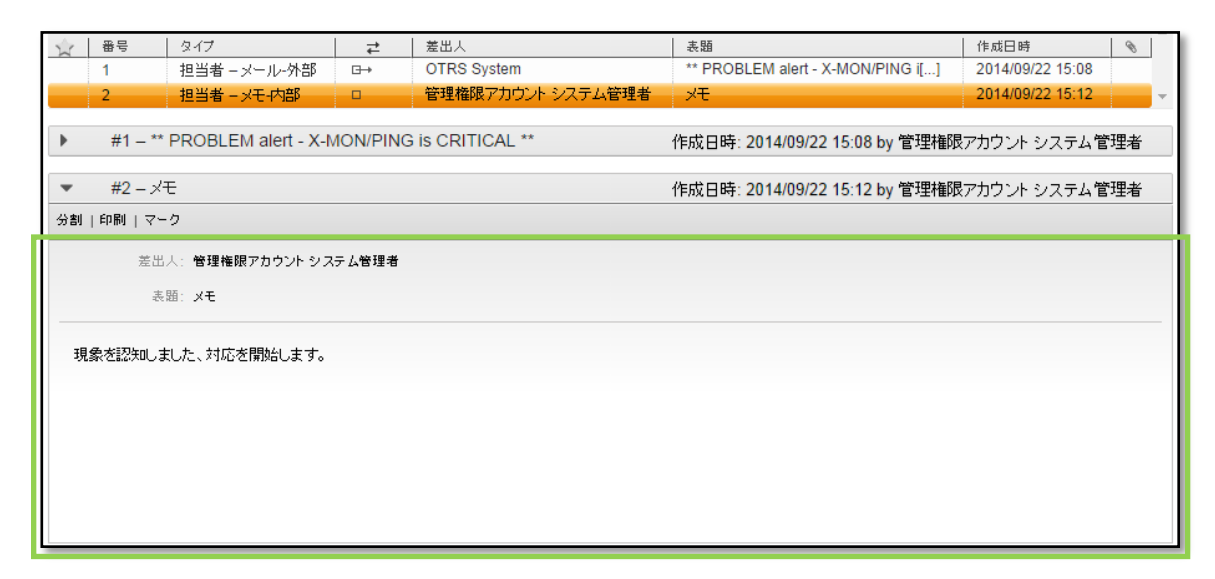

#### 動的領域

OTRS のチケットや記事を分類するための項目のことです。管理画面から自由に追加 し、設定することができます

今回の連携では X-MON に登録されているホスト名とサービス名をチケットに関連付ける項目と、ホスト、サービスのステータスを記事に関連付けるために動的領域を登録 しています。 2. はじめに

本書では X-MON と OTRS を連携することで、X-MON 単体では行えない内容を実現 することを目的としています。

具体的には以下のような内容が実現可能となります。

2.1. X-MON で検知した障害を OTRS にチケットとして取り込む
 X-MON で障害検知した際、検知した内容を OTRS に送信することで障害の記録をナレッジとして管理することができます。

| *                                                                                                    | #1 - ** PROBLEM alert - HOST1 作成日:                                                                                                    |
|----------------------------------------------------------------------------------------------------|----------------------------------------------------------------------------------------------------|
| Ticket                                                                                                    | #12345  印刷 書式なし  - 速信                                                                                                    |
|                                                                                                    | ETTY XXX BXXX jb                                                                                                    |
| and the second second sec | THE XXXXXXX, Jp                                                                                                    |
|                                                                                                    | 高田 ** PROBLEM alert - HOST1/PING is CRITICAL                                                                                                  |
|                                                                                                    | H11 0                                                                                                    |
| 障害検知<br>Har<br>Add<br>Sta<br>DM<br>Add<br>PIN                                                                                                    | ##: HOST1<br>vice: PING<br>dress: 127.0.0.1<br>te: CRITICAL<br>te: CRITICAL<br>te/Time: 2014/02/18<br>ditional Info:<br>IG - CRITICAL<br>OTRS |
| 障害通知メール                                                                                                    |                                                                                                    |

【障害検知時】

また、障害復旧時の内容を OTRS に送信することで、障害の発生から復旧までを 1 つのチケットで管理することが可能です。

ただし、OTRS でチケットが完了となっている場合は新規チケットが作成されます。

【復旧時】

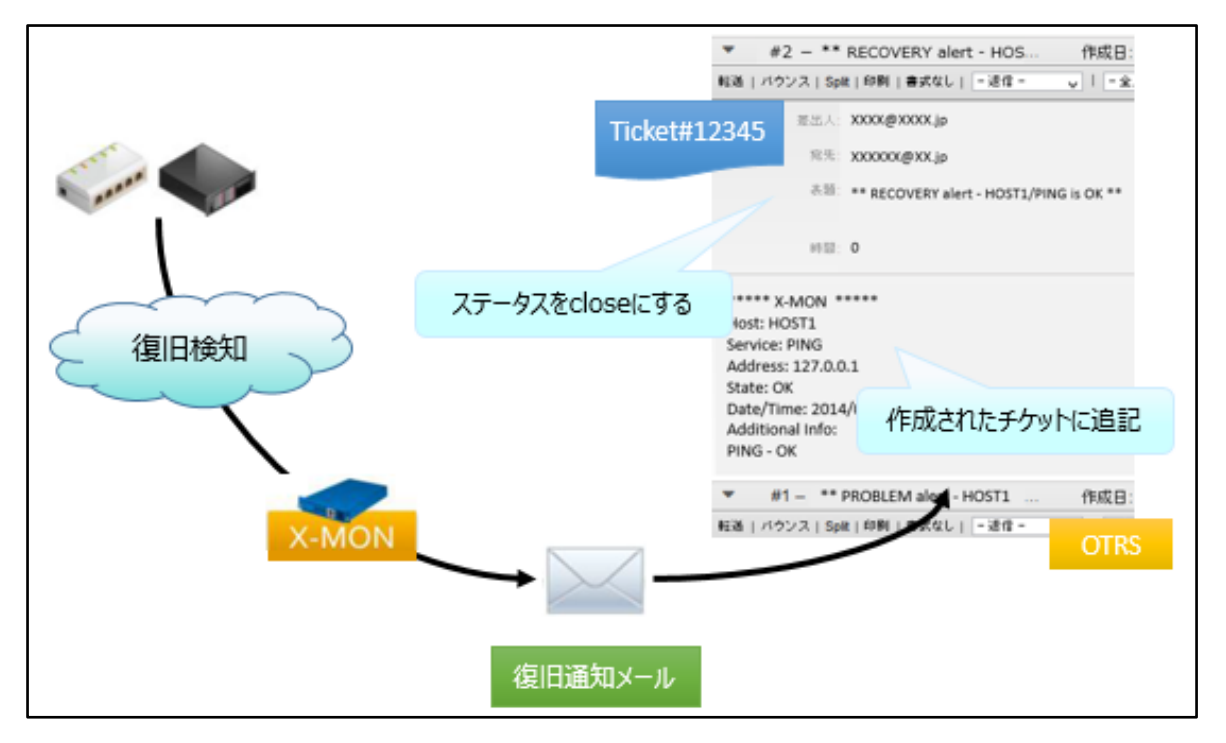

※ OTRS に取り込まれたメールは受信プロトコルに関わらずメールサーバより削除されます。そのため、OTRS 用にメールアカウントをご用意いただく必要がございます。

2.1.1. 利点

以下のような効果があります。

- ◆ 復旧メールを障害時のメールに取り込むので、障害発生から復旧までを1つのチケットで管理でき、どのインシデントチケットが対応中になっているのか ー目で把握できる。

2.2. 障害メールと OTRS(ITSM パッケージ)の構成管理情報の関連付けを行う
 2.1 に記載した連携に加えて、OTRS(ITSM パッケージ)の構成管理機能とも連携が可能です。

X-MON で障害検知し OTRS に送信された際に、障害が発生した X-MON のホスト名称 と OTRS 構成管理情報が連携し OTRS の構成管理情報のステータスを自動で変化させ ます。

また、障害時に生成されたチケットと OTRS 構成管理情報にリンクを張り自動で関連 付けることができます。

#### 2.2.1. 利点

以下のような効果があります。

- ◆ 「CMDB」に登録されているホストの構成情報を最新の状態に保つことができます。
- ◇ 障害時に発行されたチケットがホストの構成情報にリンクされ、過去にホスト で発生したインシデントチケットを一覧で参照することができるようになりま す。

※「CMDB」は OTRS ITSM パッケージで追加される、ハードウェアやソフトウェアの現在の構成情報を管理するための機能です。

3. 各手順の参照先

本書の各ページは以下のような用途を想定しております。 目的に合ったページよりご参照頂ければと思います。

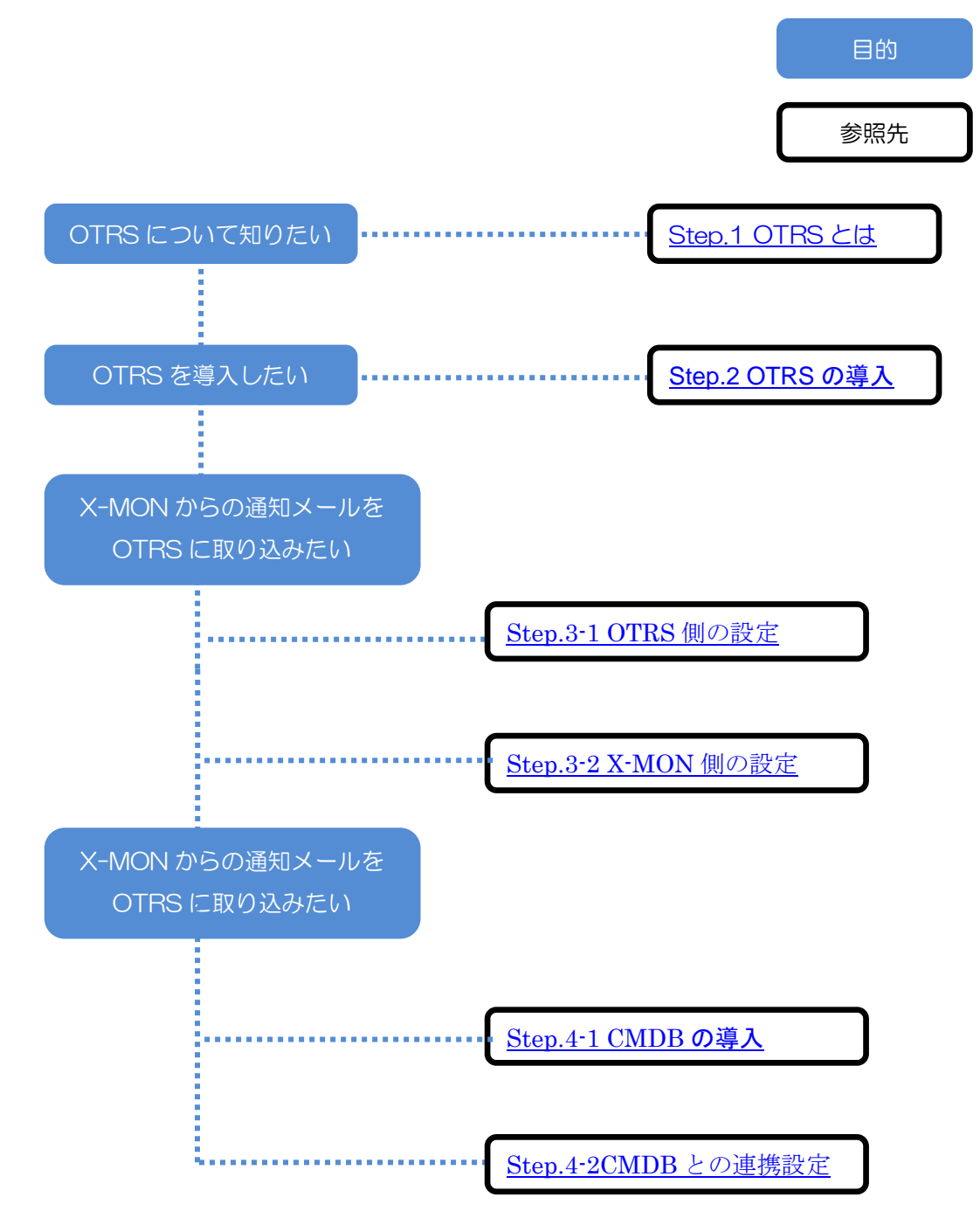

# 4. OTRSとは

OTRS は Open-source Ticket Request System の略称で、ITILv3 に準拠しているオ ープンソースのチケット発行システムです。

特徴として以下の内容が挙げられます。

- ・オープンソースのため安価に導入が可能。
- ・独自のWEBインターフェースにより利便性が高い。
- 4.1. OTRS の機能

OTRS は次のような機能を備えています。

- ヘルプデスク機能 顧客対応の一連の流れを管理することができます。
  - ▶ 顧客からの問い合わせをメールで受信する。
  - > 問い合わせに返答する、顧客に連絡事項を通知する。
  - といった内容をチケットベースで管理することができます。
- 構成管理機能(OTRS ITSM パッケージ)
   企業が管理している、コンピュータ、ハードウェア、ロケーション、ネットワーク、
   ソフトウェアなどの現在の構成情報を保管・管理することができます。
   具体的には、機器が稼動中かどうか、ベンダー、保守登録の内容などの情報を OTRS
   で一元管理することができます。

その他にも問題管理、変更管理、要求実現、ナレッジ管理といった機能が備わっています。

# 5. OTRS の導入

OTRSの導入方法をご紹介いたします。本書では以下の要件でインストールを行います。

- OS : CentOS 6.5
- DB : MySQL
- 5.1. 事前準備

OTRS をインストールする際の、サーバの推奨スペックです。

- CPU Xeon 2GHz またはその互換 CPU
- RAM 2GB
- HDD 160GB

OTRS をインストールする前に以下の作業を行う必要がございます。

- SELinux の無効化
- 必要なパッケージのインストール
- 5.1.1. SELinux の無効化

SELinux が有効化どうかにつきましては、以下のコマンドで確認することができます。

# # getenforce

Disabled

Disabled と表示されれば SELinux は無効になっています。この値が「Enforcing」となっている場合は SELinux が有効になっていますので、SELinux の設定ファイルを以下のように変更します。

# vi /etc/sysconfig/selinux

#SELINUX=enforcing --- コメントアウト

SELINUX=disabled

変更した後に OS を再起動することで SELinux が無効となります。

また、OS を再起動出来ない場合につきましては、以下のコマンドを実行することで SELinux を無効にすることができます。

| <pre># setenforce Permis</pre> | sive                                     |
|--------------------------------|------------------------------------------|
| # getenforce                   |                                          |
| Permissive                     | Disabled ではありませんが、無効を意味します。              |
| ただし、このコマン                      | ドで SELinux を無効化した場合、OS を再起動すると SELinux の |
| 設定ファイルの情報る                     | を元に selinux の有効無効を決定します。そのため、コマンドで       |
| SELinux を無効にする                 | 5場合でも SELinux の設定ファイルを修正してください。          |

5.1.2. 必要なパッケージのインストール

OTRS をインストールするために必要なパッケージをインストールします。

# yum install perl-DBD-MySQL mysql-server perl perl-libwww-perl perl-Net-DNS perI-IO-Socket-SSL perI-XML-Parser perI-TimeDate gd gd-devel vixie-cron procmail httpd mod\_perl perl-LDAP perl-Digest-SHA perl-Crypt-SSLeay perl-core ※ 複数行に分かれていますが、1行で入力してください。

#### 5.2. OTRS のインストール

OTRS の RPM パッケージを用いて、OTRS のインストールを行っていきます。

5.2.1. RPM パッケージの取得

OTRS の RPM パッケージは以下で手に入れることができます。

http://www.otrs.com/try/

ダウンロードした RPM パッケージをサーバにアップロードしてください。

5.2.2. RPM パッケージのインストール

以下のコマンドを用いることでRPMパッケージのインストールを行うことができます。

```
# rpm -ivh otrs-3.3.9-01.noarch.rpm
 Preparing...
                         [100%]
 Check OTRS user ... otrs added.
   1:otrs
                         [100%]
 Next steps:
 [httpd services]
  Restart httpd 'service httpd restart'
 [install the OTRS database]
  Make sure your database server is running.
  Use a web browser and open this link:
  http://localhost/otrs/installer.pl
 [OTRS services]
  Start OTRS 'service otrs start' (service otrs {start|stop|status|restart).
 ((enjoy))
Your OTRS Team
```

```
上記のように「((enjoy))」と表示されればインストールは完了です。
```

次に基本設定を行いますが、その前に Apache と MySQL を起動させておきます。

```
# service httpd start
# service mysqld start
```

5.3. 基本設定

インストールした OTRS を利用するための基本設定を行います。ここからはブラウザ 上での操作となります。

5.3.1. OTRS へ接続

ブラウザより以下の URL を指定することで OTRS の基本設定画面へ遷移します。 http://{OTRS をインストールしたサーバの IP アドレス}/otrs/installer.pl

以下の画面が表示されれば、正しく接続が行えています。

| <b>ステップ1</b><br>ライセンス テータペース設定                                                                                                  | ステップ3<br>共通住様とメール設定<br>完了                                                                                     |
|----------------------------------------------------------------------------------------------------|----------------------------------------------------------------------------------------------------|
| ようこそ OTRS ヘ                                                                                                    |                                                                                                    |
| USA<br>OTRS Inc.<br>19925 Stevens Creek Blvd.<br>Cupertino, CA 95014-2358<br>電話: +1 (415) 3660178                               | Germany<br>OTRS AG<br>Norsk-Data-Str. 1<br>61352 Bad Homburg<br>電話: +49 (0) 6172 681988 0                     |
| Mexico<br>OTRS S.A. de C.V.<br>Oso 127 - 105, Col. Del Valle<br>03100 Mexico, D.F.<br>電話: +52 55 5524 3171                      | The Netherlands<br>OTRS B.V.<br>Schipholweg 103<br>2316 XC Leiden<br>電話:+31 (0)71 8200 255                    |
| Malaysia<br>OTRS Solution Shd Bdn<br>No 17-1B, Jalan Puteri 2/7, Bandar Puteri, 47100 Puchong<br>Selangor<br>電話: +603 8065 3323 | Hong Kong<br>OTRS Ltd<br>Rm 406, 4/F, Boss Commercial Centre<br>28 Ferry Street, Jordon<br>電話: +852 3690 1503 |
| Webサイト: www.otrs.com<br>メール: otrsteam@otrs.com                                                                                  | <u>次へ</u>                                                                                                    |
| i by OTRS 3.3.8                                                                                                    | <b>শ</b> ্সি স্স                                                                                              |

この画面が表示されれば「次へ」をクリックしてください。

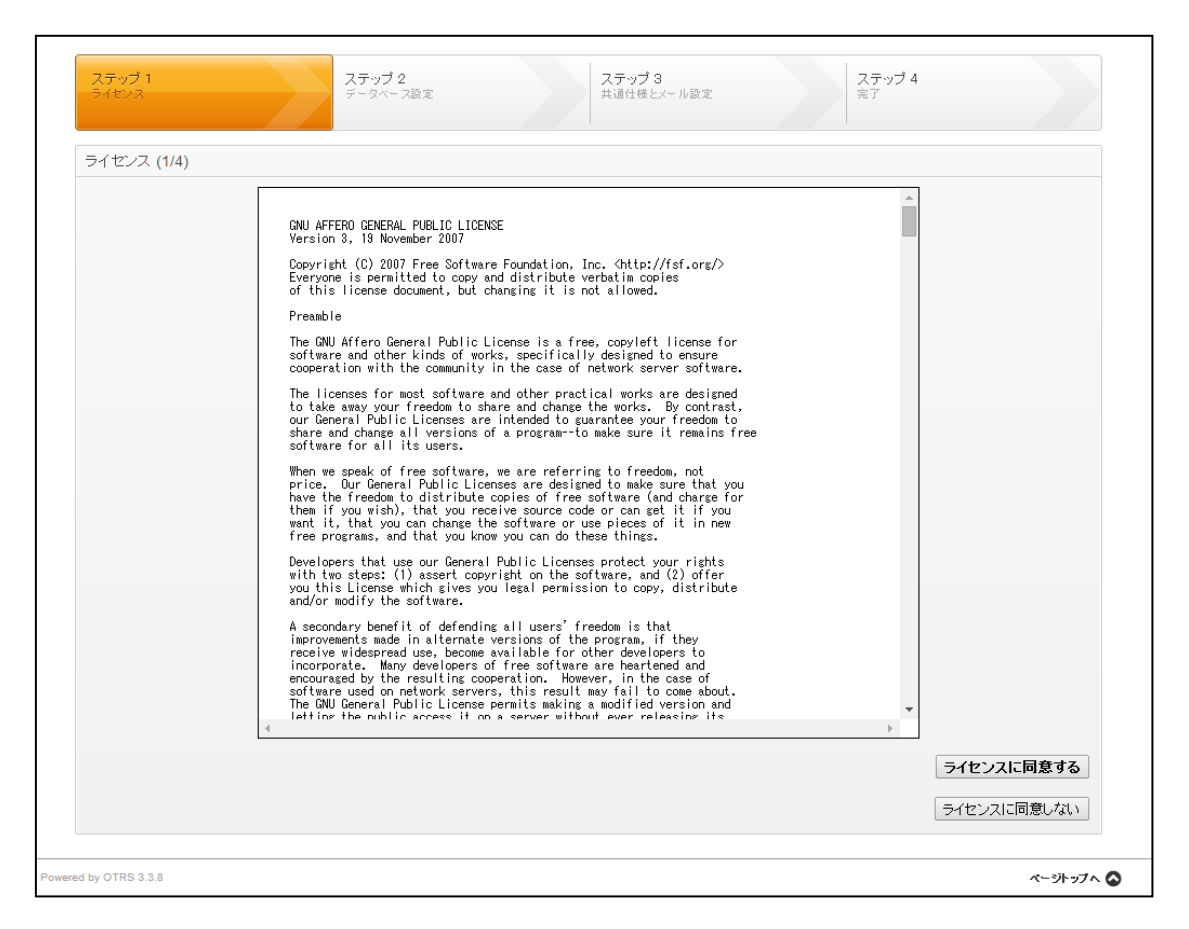

ライセンスの画面が表示されますので、ライセンスに同意する場合は「ライセンスに 同意する」をクリックします。

| ステップ 1<br>ライセンス     | ステップ 2<br>データベース設定                                                            | ステップ3<br>共通仕様とメール設定                               | <b>ステップ 4</b><br>完了 |                        |
|---------------------|-------------------------------------------------------------------------------|---------------------------------------------------|---------------------|------------------------|
| データベース選択 (2/4)      | タイプ: MySQL<br>Oracle<br>PostgreSQL<br>インストールタイプ:  ・ Create a r<br>・ Use an ex | eew database for OTRS<br>isting database for OTRS |                     |                        |
| wered by OTRS 3.3.8 |                                                                               |                                                   |                     | 次へ<br>ページトップへ <b>〇</b> |

使用するデータベースの種類を選択します。今回は「MySQL」を使用しておりますの で、タイプに「MySQL」、インストールタイプに「Create a new database for OTRS」 を選択して「次へ」をクリックします。

| Configure MySQL (2/4) |        |                                                              |              |
|-----------------------|--------|--------------------------------------------------------------|--------------|
|                       | ユーザー:  | root                                                         |              |
|                       | パスワード: |                                                              |              |
|                       |        | データベースのroot/スワードを設定した場合、この領域を入力しなければなりません。そうでない場<br>にしてください。 | 合は、この領域を空のまま |
|                       | ホスト:   | 127.0.0.1                                                    |              |
|                       |        | データベース設定をチェック                                                |              |
|                       |        |                                                              | 戻る次へ         |

MySQL の root ユーザの情報を設定します。MySQL をインストールしてから何も設定 を変更していない場合は、そのまま「データベース設定をチェック」をクリックして ください。root ユーザのパスワードを変更している場合は、パスワード項目に変更した パスワードを入力してください。

| Configure MySQL (2/4)        |                                                        |                                                                                                    |
|------------------------------|--------------------------------------------------------|----------------------------------------------------------------------------------------------------|
|                              | ユーザー:                                                  | root                                                                                                    |
|                              | パスワード:                                                 |                                                                                                    |
|                              |                                                        | データベースのroot/スワードを設定した場合、この領域を入力しなければなりません。そうでない場合は、この領域を空のまま<br>にしてください。                                                                                                    |
|                              | ホスト:                                                   | 127.0.0.1                                                                                                    |
|                              |                                                        |                                                                                                    |
| データベースチェックの結果                |                                                        |                                                                                                    |
|                              |                                                        |                                                                                                    |
|                              |                                                        | ✔ データペースチェックに成功しました。                                                                                                    |
| Database User ( <b>新規)</b>   |                                                        | ✓ データペースチェックに成功しました。                                                                                                    |
| Database User (新規)           | ユーザー:                                                  | ✓ データペースチェックに成功しました。          otrs         □00TDPS (フラノ 円一時にわり後期の新規データッーフラービー 時代に使きわます)                                                                                                    |
| Database User (新規)           | ユーザー:                                                  | ✓ データペースチェックに成功しました。          otrs         このOTRSシステム用に限られた権限の新規データペースユーザーが作成されます。                                                                                                    |
| Database User (新規)           | ユーザー:<br>パスワード:                                        | <ul> <li>✓ データベースチェックに成功しました。</li> <li>otrs</li> <li>このOTRSシステム用に限られた権限の新規データベースユーザーが作成されます。</li> </ul>                                                                                                    |
| Database User (新規)           | ユーザー:<br>パスワード:<br>Repeat Password:                    | <ul> <li>✓ データペースチェックに成功しました。</li> <li>otrs</li> <li>このOTRSシステム用に限られた権限の新規データペースユーザーが作成されます。</li> <li></li></ul>                                                                                                    |
| Database User (新規)           | ユーザー:<br>パスワード:<br>Repeat Password:                    | <ul> <li>✓ データペースチェックに成功しました。</li> <li>otrs         <ul> <li>cのOTRSシステム用ご限られた権限の新規データペースユーザーが作成されます。</li> <li></li></ul></li></ul>                                                                                                    |
| Database User (新規)<br>データベース | ユーザー:<br>パスワード:<br>Repeat Password:<br>Databases nome: | <ul> <li>✓ データペースチェックに成功しました。</li> <li>otrs         <ul> <li>coOTRSシステム用に限られた権限の新規データベースユーザーが作成されます。</li> <li>contrast of the password: PTMkpVtnB6L0MNwC</li> </ul> </li> </ul>                                                                                                    |
| Database User (新規)<br>データベース | ユーザー:<br>パスワード:<br>Repeat Password:<br>Database name:  | <ul> <li>✓ データペースチェックに成功しました。</li> <li>otrs         <ul> <li>coOTRSシステム用に限られた権限の新規データベースユーザーが作成されます。</li> <li>contrastic action action</li></ul></li></ul> |
| Database User (新規)<br>データベース | ユーザー:<br>パスワード:<br>Repeat Password:<br>Database name:  | <ul> <li>✓ データベースチェックに成功しました。</li> <li>otrs         <ul> <li>COOTRSシステム用ご限られた権限の新規データベースユーザーが作成されます。</li> <li></li></ul></li></ul>                                                                                                    |

「データベースチェックに成功しました。」と表示されれば問題ありません。もし、失 敗する場合は設定項目を見直してください。

この画面では OTRS で使用するデータベースの設定を行います。基本的にはそのまま 「次へ」を選択して問題ありません。ただ、今後の設定で必要となりますので、入力 されている値及びパスワードにつきましては忘れないようにしてください。なお、デ フォルトのパスワードはパスワード項目の下にある緑の文字がデフォルトで入力され ているパスワードです。

| ステップ1<br>ライセンス      | ステップ 2<br>データベース設定 | ステップ3<br>共通仕様とメール設定                                                                | ステップ 4<br>完了 |           |
|---------------------|--------------------|------------------------------------------------------------------------------------|--------------|-----------|
| データベース作成 (2         | /4)                | CREATE DATABASE 'otrs'                                                             |              |           |
|                     |                    | GRANT ALL PRIVILEGES                                                               |              |           |
|                     |                    | Processing otrs-schema     Processing otrs-initial_insert                          |              |           |
|                     |                    | <ul> <li>Processing post statements</li> <li>Database setup successful!</li> </ul> |              |           |
|                     |                    | 次へ                                                                                 |              |           |
| wered by OTRS 3.3.8 |                    |                                                                                    |              | ベージトップへ 🛇 |

この画面になれば DB の作成に成功しておりますので、「次へ」をクリックしてくださ

い。

| 2 X 7 Hagge (3/4) |              |                                                              |
|-------------------|--------------|--------------------------------------------------------------|
|                   | システムID:      | 31 •                                                         |
|                   |              | システムの識別子。各チケット番号とHTTPセッションIDはこの番号が含まれます。                     |
|                   | システムのFQDN:   | localhost.localdomain                                        |
|                   |              | システムのFQDN                                                    |
|                   | 管理者メール:      | admin@example.com                                            |
|                   |              | システム管理者のメールアドレス                                              |
|                   | 組織:          | エクストランス                                                      |
| ログ                |              |                                                              |
|                   | ログモジュール:     | Syslog 🔹                                                     |
| Webフロントエンド        |              | ログバックエンドを使用するには                                              |
|                   | 既定の言語:       | Japanese (円本語)                                               |
|                   |              | (二) (二) (二) (二) (二) (二) (二) (二) (二) (二)                      |
|                   | MXレコードのチェック: | lato 🔹                                                       |
|                   |              | 入力されたメールアドレスがDNSのMXレコードと照合されます。利用しているDNSが退、場合、または公開アドレスが解決でき |
|                   |              | ない場合はこのオブションを使用しないでください。                                     |

# OTRS の全般的な設定を行います。各設定項目は以下の通りです。

| 項目名         | 説明                               |
|-------------|----------------------------------|
| システム ID     | 複数 OTRS が存在する場合に、それぞれの OTRS を識別さ |
|             | せるための値です。                        |
| システムの FQDN  | OTRS サーバに接続するための FQDN を入力します。    |
| 管理者メール      | 管理者のメールアドレスを設定します。               |
| 組織          | 御社の組織名を入力します。                    |
| ログモジュール     | OTRS が出力するログの出力方法を設定します。「Syslog」 |
|             | か「ファイル」を指定できます。                  |
| 既定の言語       | OTRS で使用する既定の言語を選択します。           |
| MX レコードチェック | 登録されたメールアドレスが名前解決できるかどうかをチェ      |
|             | ックします。                           |

| メール設定 (3/4) |               |                       |                    |
|-------------|---------------|-----------------------|--------------------|
| 送信メール設定     |               |                       |                    |
|             | 送信メールタイプ:     | SMTP •                |                    |
|             |               | 送信メールタイプを選択           |                    |
|             | 送信メールポート:     | 25                    |                    |
|             |               | 送信メールボートを選択           |                    |
|             | SMTD#75       |                       |                    |
|             | Giinti ApAr.  | SMTPホスト名              |                    |
|             | OWIT DEPOSIT- |                       |                    |
|             | OWIT LOAL.    | ー<br>SMTP認証の必要はありますか? |                    |
| 周信リール 計会    |               |                       |                    |
| 又這メール設定     | 受信マールタイプ・     |                       |                    |
|             | XIB7 10212.   | 受信メールタイプを選択           |                    |
|             | 受信メールホスト:     |                       |                    |
|             |               | 受信メールホスト名             |                    |
|             | 受信メールユーザー:    |                       |                    |
|             |               | メールを受信するユーザー          |                    |
|             | 受信メールバスワード:   |                       |                    |
|             |               | メールを受信するバスワード         |                    |
|             |               |                       |                    |
|             |               |                       | メール設定チェック この手順を飛ばす |

ここではメールの設定を行います。

メールを使用しないまたは後で設定を行う場合につきましては「この手順を飛ばす」 を選択してください。

メールの設定を行う場合は値を入力した後、「メール設定チェック」をクリックしてく ださい。メールの設定に成功すればポップアップウィンドウで「メール設定チェック に成功しました。」と表示されます。エラーが表示される場合は、項目に入力している 値を見直して下さい。

| 終了しました (4/4) |                                  |                          |           |  |
|--------------|----------------------------------|--------------------------|-----------|--|
|              | スタートページ: http://192.168.10.125/o | trs/index.pl             |           |  |
|              | ユーザー: root@localhost             |                          |           |  |
|              | パスワード: oATo7G8YMXfuxuDu          |                          |           |  |
|              |                                  | ((enjoy))<br>Your OTRS 7 | )<br>Feam |  |

この画面が表示されれば基本設定は完了です。ここに表示されている情報はログイン の際に使用しますので忘れないようにしてください。 5.3.2. OTRS の自動起動設定

OS 再起動後も OTRS のサービスが軌道するように HTTP、MySQL、OTRS の自動起 動設定を行います。

chkconfig コマンドに otrs サービスを登録します。

# chkconfig --add otrs

chkconfig コマンドで otrs、httpd,musqld の自動起動も有効にします。

| # | chkconfig otre | s on      |       |      |      |      |      |       |
|---|----------------|-----------|-------|------|------|------|------|-------|
| # | chkconfig http | od on     |       |      |      |      |      |       |
| # | chkconfig myso | ald on    |       |      |      |      |      |       |
|   |                |           |       |      |      |      |      |       |
| # | chkconfig      | st httpd  |       |      |      |      |      |       |
|   | httpd          | 0:off     | 1:off | 2∶on | 3∶on | 4∶on | 5∶on | 6∶off |
| # | chkconfig      | st mysqlc | l     |      |      |      |      |       |
|   | mysqld         | 0:off     | 1:off | 2∶on | 3∶on | 4∶on | 5∶on | 6∶off |
| # | chkconfig      | st otrs   |       |      |      |      |      |       |
|   | otrs           | 0:off     | 1:off | 2:on | 3:on | 4∶on | 5:on | 6:off |

上記の結果が表示されていれば設定は完了です。

5.3.3. データベースの設定の変更

OTRS のデフォルトの状態では、サイズの大きいパッケージはインストールできません。OTRS の追加パッケージをインストールするため、MySQL の設定を変更する必要があります。

以下のコマンドで設定ファイルをバックアップします。

# cp -vip /etc/my.cnf /etc/my.cnf\_old

 $'/etc/my.cnf' \rightarrow '/etc/my.cnf_old'$ 

設定ファイルを編集します。

# vi /etc/my.cnf

設定ファイル内のmax\_allowed\_packet行をデフォルトの1Mから128Mに変更します。

max\_allowed\_packet = 128M

編集後、バックアップファイルと比較します。

max\_allowed\_packet 行以外変更されていないことを確認します。

# diff /etc/my.cnf /etc/my.cnf\_old

< max\_allowed\_packet = 128M

> max\_allowed\_packet = 1M

以下のコマンドで mysqld を再起動します。

# service mysqld restart

以上で MySQL の設定変更が完了しました。

基本設定が完了すると以下のコマンドで OTRS を起動させることができます。

# service otrs start
Starting OTRS..
Checking httpd ... done.
Checking database connection... Trying to connect to database
DSN: DBI:mysql:database=otrs:host=127.0.0.1
DatabaseUser: otrs
Connected.
done.
Enable /opt/otrs/bin/otrs.PostMaster.pl ... done.
Checking otrs spool dir... done.
Creating cronjobs (source /opt/otrs/var/cron/\*) ...
done.
--->> http://localhost/otrs/index.pl <<--Final start of OTRS.. done</pre>

これで OTRS の設定は完了です。

先ほどの設定完了画面で表示されていたスタートページにブラウザでアクセスします。

| ようこそ OTRS ヘ                  |  |
|------------------------------|--|
| * ユーザー名:<br>* パスワード:<br>ログイン |  |
| パスワードを忘れた方                   |  |
|                              |  |

ログイン画面が表示されますので、設定完了画面で表示された「ユーザー」と「パス ワード」を入力し、「ログイン」をクリックしてください。最初のログインにつきまし ては少々時間のかかる場合がございます。

| ダッシュボード<br>OTRSで作業す | 顧客 チケット 統計                 | 管理          | 11当業条件成1、これらのマカウン水で | 作業」、てください。             |
|---------------------|----------------------------|-------------|---------------------|------------------------|
| ダッシュボー              | -F                         |             |                     |                        |
| 保留期限切れ              | チケット                       | ▶設定         |                     |                        |
| ロックチケット (0          | ))   担当キュー内チケット (0)   全て   | のチケット (0)   |                     | 「国見見絵安重十               |
|                     | TICKET#                    | 経過時間        | タイトル                | )(0) = )(/(0)          |
| なし                  |                            |             |                     | 80                     |
|                     |                            |             |                     | 70                     |
| エスカレーショ             | ンモケット                      |             |                     | 60                     |
| ±2000 24            | 22.2.7.1                   |             |                     | 50                     |
| ロックチケット (O)         | 担当キュー内チケット(0)  <b>全て</b>   | のチケット(0)    |                     | 40                     |
|                     | TICKET#                    | 経過時間        | タイトル                | 20                     |
| なし                  |                            |             |                     |                        |
|                     |                            |             |                     | 20                     |
| 新規チケット              |                            |             |                     | 18                     |
| ロックチケット(0)          | 担当キュー内チケット (0)   <b>全て</b> | のチケット (100) | 123                 | ▲ 主 首 肖 火 永 木<br>45≫>> |

このような画面が表示されればログインに成功しています。

6. OTRS と X-MON のメール連携設定

X-MON からの通知メールを OTRS へ取り込むための設定についてご紹介します。

6.1. OTRS の連携設定

メール連携のために必要な OTRS 側での初期設定と連携設定を行います。

6.1.1. 管理権限ユーザの作成

セキュリティ上スーパユーザである root ユーザで操作を続けることは好ましくあり ません。OTRS で作業を行うための管理権限ユーザを作成します。

ヘッダーメニューより「管理」を選択し、管理者メニューを開きます。

| ダッシュボード                                                           | 顧客     | チケット | 統計 | 管理 | Q |  |  |
|-------------------------------------------------------------------|--------|------|----|----|---|--|--|
| OTRSで作業するときにスーパーユーザを使用しないでください。代わりに新しい担当者を作成し、これらのアカウントで作業してください。 |        |      |    |    |   |  |  |
| ダッシュボー                                                            |        |      |    |    |   |  |  |
| /只応世部日とつわら                                                        | Etrail |      |    |    |   |  |  |

「担当者管理」メニューから「担当者」を選択します。

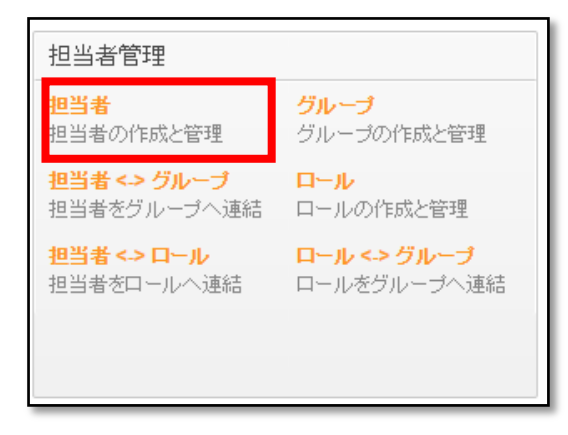

操作メニューより「担当者の追加」ボタンをクリックします。

| 担当者管理                     |
|---------------------------|
| 操作                        |
| 使柔<br>ワイルドカード (*)が使用できます。 |
| 🖶 担当者の追加                  |

| 担当者の編集       |                  |
|--------------|------------------|
| タイトル:        |                  |
| <b>*</b> 办生: | 管理権限アカウント        |
| * 名:         | システム管理者          |
| * ユーザー名:     | admin            |
| パスワード:       |                  |
| * メール:       | dev-2@x-trans.jp |
| 有効/無効:       | 有効  ▼            |
| 言語:          | Japanese (日本語) ▼ |
|              | フロントエンドの言語       |

担当者情報の入力画面が表示されますので、必須項目を入力します。

| 項目名   | 説明                      |
|-------|-------------------------|
| 姓     | 画面表示に利用するユーザ名称を指定します。   |
| 名     | 画面表示に利用するユーザ名称を指定します。   |
| ユーザ名  | ログインに利用するユーザ ID を指定します。 |
| パスワード | ユーザのログインパスワードを指定します。    |
| メール   | ユーザの通知先メールアドレスを登録します。   |

「送信」ボタンをクリックすると、ユーザへの権限付与ページが表示されます。 管理権限である「admin」グループ全てにチェックをいれて「送信」ボタンをクリック してください。

| 担当者に対するグループの関連性を変更 <mark>管理権限アカウント システム管理者 (admin)</mark> |   |          |       |       |        |  |  |
|-----------------------------------------------------------|---|----------|-------|-------|--------|--|--|
| グループ 読取り 84                                               |   |          | □ 所有者 | 🗌 優失度 | 1. 読書書 |  |  |
| admin 🗹 🗹                                                 | ø | <b>v</b> |       | ø     | 1      |  |  |
| stats 🔲 🔲                                                 |   |          |       |       |        |  |  |
| users                                                     |   |          |       |       |        |  |  |

ー度管理画面からログアウトし、先ほど登録した管理権限ユーザでログインします。 ダッシュボードにログインでき、赤の背景で表示されていた警告が表示されなくなっ ていることを確認してください。

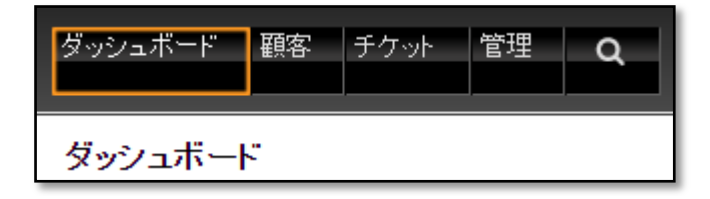

以上で管理権限ユーザの作成は完了です。 以下の作業はこの管理権限ユーザで行います。 6.1.2. キューの設定

メールを取り込むキューの作成、設定を行います。

6.1.2.1. キューを作成

ヘッダーメニューより「管理」を選択し、管理者メニューを開きます。

| ダッシュボード | 顧客 | チケット | 管理 | ۹ |
|---------|----|------|----|---|
|---------|----|------|----|---|

キュー設定メニューから「キュー」を選択します。

| キュー設定                                                          |                                              |
|----------------------------------------------------------------|----------------------------------------------|
| キュー<br>キューの作成と管理                                               | Templates<br>Create and manage<br>templates. |
| Templates <-> Queues<br>Link templates to queues.              | <mark>自動応答</mark><br>自動送信する応答の作成と管理          |
| <mark>自動応答 &lt;-&gt; キュー</mark><br>キューを自動応答へ連結                 | <b>添付ファイル</b><br>添付ファイルの作成と管理                |
| Attachments <-> Templates<br>Link attachments to<br>templates. | <mark>挨拶文</mark><br>挨拶文の作成と管理                |
| <mark>署名</mark><br>署名の作成と管理                                    |                                              |

| キュー管理    |       |
|----------|-------|
| 操作       | リスト   |
| 🚼 キューを追加 | 名前    |
|          | Junk  |
|          | Misc  |
|          | Postn |
|          | Raw   |
|          | X-MOI |
|          | X-MOI |
|          | X-MOI |
|          |       |

操作メニューから「キューを追加」を選択します。

# 入力フォームが表示されます。

| キューを追加                 |                                                                                                    |
|------------------------|----------------------------------------------------------------------------------------------------|
| * 名前:                  |                                                                                                    |
| このサブキュー:               | - •                                                                                                    |
| * グループ:                | admin 🔻                                                                                                    |
| ロックの解除期限 分:            |                                                                                                    |
|                        | 0 = ロック解除しない - 24 時間 = 1440 分 - 勤務時間のみ計算されます                                                                |
|                        | 担当者がチケットロック後、ロック期限切れ前に完了していない場合、ロックは解除され、他の担当者がチケットを担当できるようになります。                                           |
| エスカレーション - 初回応答期限 (分): | (通知する時間 - 🔻 )                                                                                               |
|                        | 0 = エスカレーションしない - 24時間 = 1440 分 - 勤務時間のみ計算されます                                                              |
|                        | ここで定義された時間の前に、新規チケットに顧客連絡先が追加されていないか、メール送信、電話などの連<br>絡を取っていない場合、チケットがエスカレーションされます。                          |
| エスカレーション - 更新期限 (分):   | (通知する時間 - 🔻 )                                                                                               |
|                        | 0 = エスカレーションしない - 24 時間 = 1440 分 - 勤務時間のみ計算されます                                                             |
|                        | メールでの追跡やカスタマーボータルに追加された記事があれば、エスカレーション更新期限はリセットされます。ここで定義された時間内に顧客からの外部メールや電話の記録が追加されない場合、チケットがエスカレーションプロキュ |

以下の設定項目を入力してください。

| 項目名      | 説明                          |
|----------|-----------------------------|
| 名前       | キューの名称を指定します。               |
| システムアドレス | キューに届いたメールに返信する際の送信元メールアドレス |
|          | を指定します。                     |

入力後、「送信」ボタンをクリックするとキューが作成されます。 作成したキューはキューリストに登録されます。

キューの設定は作成後も変更することが可能です。

| IJ | リスト         |       |                         |          |                  |                  |
|----|-------------|-------|-------------------------|----------|------------------|------------------|
|    | 名前          | グループ  |                         | VALIDITY | 変更日              | 作成日              |
|    | Junk        | users | All junk tickets.       | 有効       | 2014/02/24 13:36 | 2014/02/24 13:36 |
|    | Misc        | users | All misc tickets.       | 有効       | 2014/02/24 13:36 | 2014/02/24 13:36 |
|    | Postmaster  | users | Postmaster queue.       | 有効       | 2014/02/24 13:36 | 2014/02/24 13:36 |
|    | Raw         | users | All default incoming [] | 有効       | 2014/02/24 13:36 | 2014/02/24 13:36 |
|    | X-MON_Alart | users |                         | 有効       | 2014/02/24 17:38 | 2014/02/24 15:24 |

6.1.3. メール受信設定

メールサーバに届いたメールを OTRS に取り込むための設定を行います。
 ※ OTRS に取り込まれたメールは受信プロトコルに関わらずメールサーバより削除されます。
 そのため、OTRS 用にメールアカウントをご用意いただく必要がございます。

6.1.3.1. メールアカウントを登録

メールを OTRS に取り込むメールサーバと、アカウントを登録します。

ヘッダーメニューより「管理」を選択し、管理者メニューを開きます。

| ダッシュボード 顧客 チケット 管理 Q | ダッシュボード | 顧客 | チケット | 管理 | ۹ |
|----------------------|---------|----|------|----|---|
|----------------------|---------|----|------|----|---|

メール設定メニューから「メールアカウント」を選択します。

| メール設定                                               |                                                  |
|-----------------------------------------------------|--------------------------------------------------|
| <mark>メールアカウント</mark><br>メール受信用POP3/IMAP7カ<br>ウント管理 | <b>ポストマスター・フィルタ</b><br>受信メールフィルタ                 |
| <mark>メールアドレス</mark><br>このシステムのメール送信者を<br>設定        | <mark>S/MIME証明書</mark><br>メール暗号用のS/MIME証明書<br>管理 |
| <b>PGP鍵</b><br>メール暗号用のPGP鍵管理                        |                                                  |

操作メニューより「メールアカウントを追加」ボタンをクリックします。

| メールアカウント管理   |
|--------------|
| 操作           |
| 🚼 メールアカウント追加 |

入力ページが表示されます。

| * タイプ:       |                                                                                |
|--------------|--------------------------------------------------------------------------------|
| ★ ユーザー名:     | mail_otrs                                                                      |
| * パスワード:     |                                                                                |
| * ホ가:        | mail_otrs.example.jp                                                           |
|              | 例: mail.example.com                                                            |
| IMAP Folder: | INBOX                                                                          |
|              | Only modify this if you need to fetch mail from a different folder than INBOX. |
| * 信頼済:       | いいえ 👻                                                                          |
| * 振り分け処理:    | 選択したキューで振り分け 🚽                                                                 |
| * キュー:       | X-MON Alart 🖕                                                                  |
| * 有効/無効:     | 有効                                                                             |
|              |                                                                                |
|              |                                                                                |

以下の設定項目を入力してください。

| 項目名    | 。<br>前期<br>· 説明               |
|--------|-------------------------------|
| タイプ    | メールの受信プロトコルを選択してください。         |
| ユーザ名   | メールを受信する、メールサーバのアカウント名を指定します。 |
| パスワード  | メールを受信する、メールサーバのパスワードを指定します。  |
| ホスト    | メールを受信する、メールサーバのアドレスを指定します。   |
| 振り分け処理 | メールの振り分け方法を選択します。             |
|        | 先ほど作成した「キュー」にメールを取り込むため       |
|        | 「選択したキューで振り分け」を選択してください。      |
| キュー    | メールを振り分けるキューを指定します。           |
|        | 一覧から、さきほど作成したキュー名を指定してください。   |

入力後、「送信」ボタンをクリックするとメールアカウントが作成されます。 メールアカウントの設定は作成後も変更することが可能です。 6.1.3.2. OTRS のメールの取り込み間隔

OTRS は 10 分間隔でメールの取り込みを行っております。

メールの取り込み間隔を変更する場合、サーバにログインし、設定ファイルの書き換えが 必要です。

以下の例では、メールの取り込み間隔を5分間隔に変更しております。

設定ファイルディレクトリに遷移し、ホームディレクトリにバックアップを取得します。

# cd /opt/otrs/var/cron/

# cp -vip ./postmaster\_mailbox ~/postmaster\_mailbox\_back

`./postmaster\_mailbox' -> `/root/postmaster\_mailbox\_back'

バックアップ取得後、設定ファイルの編集を行います。

# vi ./postmaster\_mailbox

cron ファイルの「\*/10」となっている箇所を「\*/5」と書き換えます。

\*/5 \* \* \* \* \$HOME/bin/otrs.PostMasterMailbox.pl >> /dev/null

差分比較し、書き変えた箇所のみが変更されていることを確認します。

| <pre># diff ./postmas</pre> | ter_mailbox ~/postmaster_mailbox_back             |
|-----------------------------|---------------------------------------------------|
| 3c3                         |                                                   |
| < */5 * * * *               | \$HOME/bin/otrs.PostMasterMailbox.pl >> /dev/null |
|                             |                                                   |
| > */10 * * * *              | \$HOME/bin/otrs.PostMasterMailbox.pl >> /dev/null |

# 6.1.4. 動的領域の設定

6.1.4.1. 動的領域を登録

ヘッダーメニューより管理を選択し、管理者メニューを開きます。

|  | ダッシュボード | 顧客 | チケット | 管理 | ۹ |
|--|---------|----|------|----|---|
|--|---------|----|------|----|---|

チケット設定から「動的領域」を選択します。

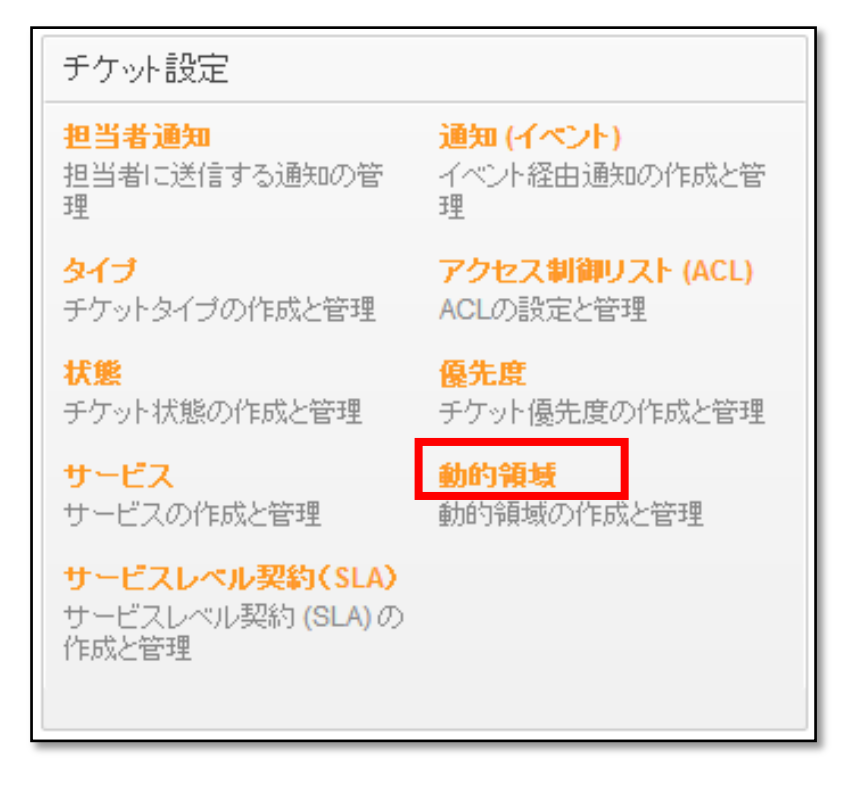

| 操作                             |  |
|--------------------------------|--|
| 記事                             |  |
| - •                            |  |
| Add new field for object: 記事   |  |
| チケット<br>- ▼                    |  |
| Add new field for object: チケット |  |
| Add new field for object: ナグット |  |

操作メニュー「チケット」プルダウンより「本文」を選択します。

# 入力ページが表示されます。

| * 名前:            |                                                                                    |                                                                            | Validity:                                                            | 有効 👻                                                |               |
|------------------|------------------------------------------------------------------------------------|----------------------------------------------------------------------------|----------------------------------------------------------------------|-----------------------------------------------------|---------------|
|                  | Must be unique and o                                                               | nly accept alphabetic and                                                  |                                                                      |                                                     |               |
|                  | numeric characters.                                                                |                                                                            | Field type:                                                          | 本文                                                  |               |
| * Label:         |                                                                                    |                                                                            |                                                                      |                                                     |               |
|                  | This is the name to be<br>where the field is activ                                 | e shown on the screens<br>/e.                                              | Object type:                                                         | チケット                                                |               |
| * Field order:   | 8                                                                                  | <b>~</b>                                                                   |                                                                      |                                                     |               |
|                  |                                                                                    |                                                                            |                                                                      |                                                     |               |
|                  | This is the order in who on the screens where                                      | nich this field will be shown<br>is active.                                |                                                                      |                                                     |               |
|                  | This is the order in wi<br>on the screens where                                    | nich this field will be shown<br>is active.                                |                                                                      |                                                     |               |
| 文 Field Settings | This is the order in wh<br>on the screens where                                    | nich this field will be shown<br>is active.                                |                                                                      |                                                     |               |
| 文 Field Settings | This is the order in wh<br>on the screens where<br>規定値:                            | nich this field will be shown<br>is active.                                |                                                                      |                                                     |               |
| 文 Field Settings | This is the order in whon the screens where<br>                                    | ich this field will be shown<br>is active.                                 | r this field.                                                        |                                                     |               |
| 文 Field Settings | This is the order in who on the screens where determined on the screens where 規定値: | ich this field will be shown<br>is active.                                 | rthis field.                                                         |                                                     |               |
| 文 Field Settings | This is the order in who on the screens where<br>                                  | ich this field will be shown<br>is active.<br>This is the default value fo | r this field.                                                        |                                                     |               |
| 文 Field Settings | This is the order in who no the screens where<br>                                  | Inch this field will be shown<br>is active.                                | r this field.<br>Nonal HTTP link for the fi<br>m/handle?query=\$LQD2 | ]<br>]<br>eld value in Overviews and<br>fa(Field1') | Zoom screens. |

以下の設定項目でそれぞれ動的領域を登録してください。 「送信」ボタンをクリックすると動的領域が作成されます。

| 項目名 | 入力值                       |
|-----|---------------------------|
| 名前  | TicketFreeText1           |
| ラベル | SystemMonitoring HostName |

| 項目名 | 入力值                          |
|-----|------------------------------|
| 名前  | TicketFreeText2              |
| ラベル | SystemMonitoring ServiceName |

| 操作メニュー | 「記事」        | プルダウンより  | 「本文」 | を選択します。 |
|--------|-------------|----------|------|---------|
|        | . "ר-ב- ריח | 10101201 |      |         |

| 操作                             |  |
|--------------------------------|--|
| 記事<br>                         |  |
| Add new field for object:記事    |  |
| チケット<br>- ▼                    |  |
| Add new field for object: チケット |  |

# 入カページが表示されます。

| * 石則.          |                                                    |                                  | Validity:                                                       | 有効 👻                                                    |
|----------------|----------------------------------------------------|----------------------------------|-----------------------------------------------------------------|---------------------------------------------------------|
|                | Must be unique and o                               | nly accept alphabetic and        |                                                                 |                                                         |
|                | numeric characters.                                | ,                                | Field type:                                                     | 本文                                                      |
|                |                                                    |                                  |                                                                 |                                                         |
| * Label:       |                                                    |                                  | Objections                                                      | 千年alb                                                   |
|                | This is the name to be<br>where the field is activ | 3 shown on the screens<br>/e.    | Object type.                                                    |                                                         |
| * Field order: | 8                                                  |                                  |                                                                 |                                                         |
|                | This is the order in wh                            | tich this field will be shown    |                                                                 |                                                         |
|                |                                                    |                                  |                                                                 |                                                         |
|                | on the screens where                               | is active.                       |                                                                 |                                                         |
|                | on the screens where                               | is active.                       |                                                                 |                                                         |
|                | on the screens where                               | is active.                       |                                                                 |                                                         |
| Field Softings | on the screens where                               | is active.                       |                                                                 |                                                         |
| Field Settings | on the screens where                               | is active.                       |                                                                 |                                                         |
| Field Settings | on the screens where<br>相定()。                      | is active.                       |                                                                 |                                                         |
| Field Settings | on the screens where<br>規定値:                       | This is the default value for th | hie field                                                       |                                                         |
| Field Settings | on the screens where<br>規定值:                       | is active.                       | his field.                                                      |                                                         |
| Field Settings | on the screens where<br>規定値:<br>Show link:         | is active.                       | his field.                                                      |                                                         |
| Field Settings | on the screens where<br>規定(億:<br>Show linic        | is active.                       | his field.<br>onal HTTP link for the fi                         | <br> <br> eld value in Overviews and Zoom screens       |
| Field Settings | on the screens where<br>規定値:<br>Show link:         | is active.                       | his field.<br>onal HTTP link for the fi<br>/handle?query=\$LQDa | eld value in Overviews and Zoom screen:<br>ta('Field1') |

以下の設定項目で動的領域を登録してください。

「送信」ボタンをクリックすると動的領域が作成されます。

| 項目名 | 入力値                        |
|-----|----------------------------|
| 名前  | ArticleFreeText1           |
| ラベル | SystemMonitoring StateName |

6.1.5. 必要なパッケージのインストール

- 6.1.5.1. System Monitoring パッケージのインストールX-MON との連携に必要な OTRS 標準の追加機能を導入します。
  - ヘッダーメニューより「管理」を選択し、管理者メニューを開きます。

| ダッシュボード | 顧客 | チケット | 管理 | ۵ |
|---------|----|------|----|---|
|---------|----|------|----|---|

システム管理の「パッケージ管理」を選択します。

| システム管理                                                                   |                                                                   |
|--------------------------------------------------------------------------|-------------------------------------------------------------------|
| 管理用ジョブ<br>Manage tasks triggered by<br>event or time based<br>execution. | System Registration<br>Manage system registration.                |
| <b>管理者通知</b><br>ユーザーに通知を送信                                               | 重要度 <-> 影響度 <-> 優先<br>度<br>優先度の関連性を管理                             |
| <mark>セッション管理</mark><br>既存セッション管理                                        | <mark>パフォーマンスログ</mark><br>パフォーマンスベンチマーク結<br>果を見る。                 |
| <mark>システムログ</mark><br>システムログメッセージを見る。                                   | <mark>SQLボックス</mark><br>SQL文の実行                                   |
| Process Management<br>Configure Processes.                               | <b>システムコンフィグ</b><br>システム設定の編集                                     |
| Web Services<br>Create and manage web<br>services.<br>Support Assessment | <mark>パッケージ管理</mark><br>こ <del>のシステムのフラトウェア</del> バッ<br>ケージの更新と拡張 |
| Admin-Support Overview.                                                  |                                                                   |

操作からメニューのリポジトリ情報の更新を行うと、 オンラインリポジトリの内容が更新されます。

| オンラインリボジトリ       |   |       |
|------------------|---|-------|
| 名前               |   | パージョン |
| FAQ              | 8 | 2.3.2 |
| OTRSCodePolicy   | 8 | 1.0.4 |
| OTRSMasterSlave  | 8 | 1.4.3 |
| Support          |   | 1.5.4 |
| Ourrey           | 8 | 2.3.2 |
| SystemMonitoring | 8 | 2.5.2 |
| TimeAccounting   | 8 | 2.3.2 |
| iPhoneHandle     | 8 | 1.3.1 |
|                  |   |       |

パッケージの一覧から「System Monitoring」 を選択し「インストール」をクリックします。

| Using the SystemMonitoring Module                                                                               |
|----------------------------------------------------------------------------------------------------|
| SystemMonitoring 2.5.2<br>For configuration instructions please refer to the enclosed PDF documentation.<br>読ける |
|                                                                                                    |

「続ける」をクリックするとインストールが始まります。

| ローカルリポジトリ        |                |   |       |
|------------------|----------------|---|-------|
| 名前               |                |   | パージョン |
| SystemMonitoring | ✓ OTRSverity ₩ | 8 | 2.5.2 |
|                  |                |   |       |

インストールが完了するとローカルリポジトリに「System Monitoring」パッケージが 追加されます。 6.1.5.2. System Monitoring の設定

X-MONのシステムメールアドレスから送信されたメールを自動的に指定したキューに 取り込む際の設定を行います。

6.1.5.2.1. Core::PostMaster の設定

管理者メニューを開き、システム管理の「パッケージ管理」を選択します。

| システム管理                                                                   |                                                      |
|--------------------------------------------------------------------------|------------------------------------------------------|
| 管理用ジョブ<br>Manage tasks triggered by<br>event or time based<br>execution. | System Registration<br>Manage system registration.   |
| <mark>管理者通知</mark><br>ユーザーに通知を送信                                         | 重要度 <-> 影響度 <-> 優先<br>度<br>優先度の関連性を管理                |
| <mark>セッション管理</mark><br>既存セッション管理                                        | <b>パフォーマンスログ</b><br>パフォーマンスベンチマーク結<br>果を見る。          |
| <b>システムログ</b><br>システムログメッセージを見る。                                         | <mark>SQLボックス</mark><br>SQL文の実行                      |
| Process Management<br>Configure Processes.                               | <mark>システムコンフィグ</mark><br>システム設定の編集                  |
| Web Services<br>Create and manage web<br>services.                       | <mark>パッケージ管理</mark><br>このシステムのソフトウェアバッ<br>ケージの更新と拡張 |
| Support Assessment<br>Admin-Support Overview.                            |                                                      |

操作メニューから「System Monitoring」を選択し、「Core::PostMaster」をクリックします。

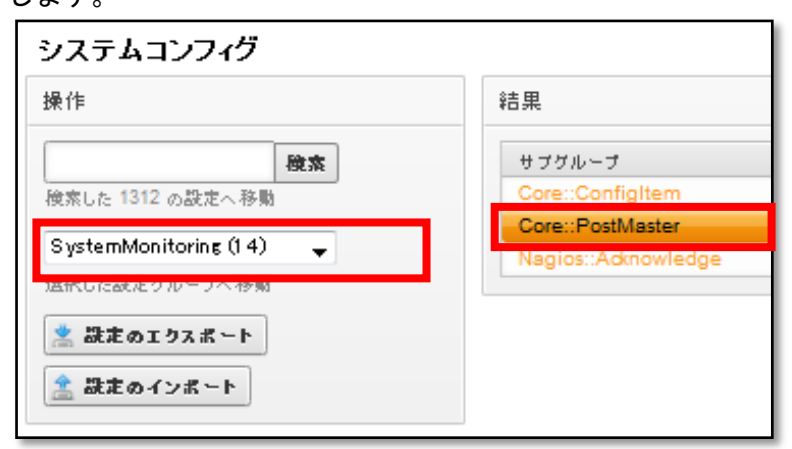

Core::Postmaster の設定画面が表示されます。

チェックボックスにチェックを入れ、フィルタの設定を有効にします。

| 操作 | 設定を編集 in SystemMonitoring -> (       | Core::PostMaster    |                                             |   |
|----|--------------------------------------|---------------------|---------------------------------------------|---|
|    | PostMaster::PreFilterModule##        | #1-SystemMonitoring |                                             |   |
|    | Monitoring Suites. Use this block if | 3Æ                  | 内容                                          |   |
|    | the filter should run AFTER          | ArticleType         | note-report                                 | Θ |
|    | Fostmaster-mer.                      | CloseActionState    | closed successful                           | Θ |
|    |                                      | ClosePendingTime    | 172800                                      | Θ |
|    |                                      | CloseTicketRegExp   | OKĮUP                                       | Θ |
|    |                                      | DefaultService      | Host                                        | Θ |
|    |                                      | FreeTextHost        | 1                                           | Θ |
|    |                                      | FreeTextService     | 2                                           | Θ |
|    |                                      | FreeTextState       | 1                                           | e |
|    |                                      | FromAddressRegExp   | nagios@example.com                          | e |
|    |                                      | HostRegExp          | \s*Host:\s+(.*)\s*                          | e |
|    |                                      | Module              | Kernel::System::PostMaster::Filter::SystemN | Θ |
|    |                                      | NewTicketRegExp     | CRITICALIDOWN                               | Θ |
|    |                                      | SenderType          | system                                      | Θ |
|    |                                      | ServiceRegExp       | \s*Service:\s+(.*)\s*                       | Θ |
|    |                                      | StateRegExp         | \s*State:\s+(\S+)                           | Θ |

有効にすると、ホストサービスの障害通知メールを取り込んだ際に、ホスト名、サービス名、ステータスを保持しておき、同じホスト、サービスからの通知メールを1つのチケットにまとめるようになります。

以下、各項目についての説明と推奨の入力値です。

設定完了後、画面最下にある「更新」ボタンを押して設定を反映させてください。

| 「鍵」項目名            | 「内容」項目の入力内容                                              |
|-------------------|----------------------------------------------------------|
|                   | 推奨入力值                                                    |
| ArticleType       | 書き込まれる記事の種別を指定します。記事の種別については                             |
|                   | 以下をご確認ください。                                              |
|                   | email-internal                                           |
| CloseActionState  | X-MON からの復旧メールを受信した際の、 チケットのステータ                         |
|                   | スを指定します。                                                 |
|                   | closed successful                                        |
| ClosePendingTime  | 復旧メール受信からチケットをクローズするまでの保留期間を                             |
|                   | 指定します。(単位:秒)                                             |
|                   | 172800                                                   |
| CloseTicketRegExp | 復旧と判断するステータスタイプを指定します。正規表現が利                             |
|                   | 用できます。複数指定する場合は「 」を入力してください。                             |
|                   | OK UP                                                    |
| DefaultService    | サービス情報がない場合に、FreeTextService フィールドに入る                    |
|                   | 値を指定することができます。 おもに Host の障害通知の際に使                        |
|                   | 用されます。                                                   |
|                   | Host                                                     |
| FreeTextHost      | ホスト情報を格納するチケットフィールド番号を指定します。                             |
|                   | 6.3.1 章で登録した動的領域「TicketFreeText1」の番号を利用し                 |
|                   | ます。                                                      |
|                   | 1                                                        |
| FreeTextService   | サービス情報を格納するチケットフィールド番号を指定しま                              |
|                   | す。6.3.1 章で登録した動的領域「TicketFreeText <mark>2</mark> 」の番号を利  |
|                   | 用します。                                                    |
|                   | 2                                                        |
| FreeTextState     | ステータス情報を格納する記事フィールド番号を指定します。                             |
|                   | 6.3.1 章で登録した動的領域「ArticleFreeText <mark>1</mark> 」の番号を利用し |
|                   | ます。                                                      |
|                   | 1                                                        |

| FromAddressRegExp | 振り分けを行う送信元アドレスです。正規表現が利用できます。                     |
|-------------------|---------------------------------------------------|
|                   | X-MON に登録された送信元メールアドレスを指定して下さい。                   |
| HostRegExp        | 通知メール本文のホスト情報を記載している行を指定します。                      |
|                   | 正規表現が利用できます。                                      |
|                   | ¥s*XMONHost:¥s*(¥S+)¥s*                           |
| Module            | メールの取り込みを行うプログラムモジュールを指定します。                      |
|                   | デフォルトの設定で構いません。                                   |
|                   | (デフォルト)                                           |
| NewTicketRegExp   | 障害通知メールと判断するステータスタイプを指定します。                       |
|                   | CRITICAL   DOWN   WARNING   UNKNOWN   UNREACHABLE |
| SenderType        | チケットに記載される送信者のタイプを指定します。                          |
|                   | System                                            |
| ServiceRegExp     | 通知メール本文のサービス情報を記載している行を指定しま                       |
|                   | す。正規表現が利用できます。                                    |
|                   | ¥s*XMONService:¥s*(¥S+)¥s*                        |
| StateRegExp       | 通知メール本文のステータス情報を記載している行を指定しま                      |
|                   | す。正規表現が利用できます。                                    |
|                   | ¥s*XMONState:¥s*(¥S+)¥s*                          |

CloseActionState の設定値を「closed successful」とした場合、復旧メールを受けとったチケットはすぐさまクローズされてしまいます。

ー時的に保留しておく場合、CloseActionState にステータス名を指定することで指定したスケジュールに変更することができます。

6.2. X-MON の設定

X-MON から OTRS へのメール送信設定に必要な設定を記載します。

6.2.1. 通知ユーザユーザの追加

OTRS へ通知メールを連携するための、通知ユーザを作成します。

管理者メニュー「ユーザ管理」よりユーザー覧画面を表示します。

|    | ーザー <mark>覧</mark> ₿ | r<br>z               |                      |         |                       |        |
|----|----------------------|----------------------|----------------------|---------|-----------------------|--------|
| -ב | -ザ管理   <u>ユ-</u>     | -ザグループ管 <sup>3</sup> | 理丨 <u>LDAPサーバ</u> 管理 |         |                       |        |
|    | 新規作成                 | 🗾 削除 🚺 💽             | 削除と承認                |         |                       |        |
|    | ID                   | 名称                   | 認証方式                 | 権限      | 最終ログイン                | 操作     |
|    | 🔲 admin              | 管理者                  | X-MONローカル認証          | システム管理者 | 2016年07月26日 13時25分23秒 | ➡ 詳細表示 |
|    | 🔲 Leader             | チームリーダー              | ログインを許可しない           | 通知ユーザ   | ₹.                    | ➡ 詳細表示 |

「新規作成」ボタンをクリックするとユーザ登録画面が表示されます。

| コーザロ(苗数字)                                                           |
|---------------------------------------------------------------------|
|                                                                     |
| OTRS                                                                |
| ユーザ名称                                                               |
| OTRS連携用通知ユーザー                                                       |
| ユーザ権限                                                               |
| 通知ユーザ ▼ パスワード:                                                      |
| 閲覧対象ホストグループ                                                         |
| ©全τ                                                                 |
| ◎以下より選択                                                             |
| <ul> <li>▲</li> <li>▲ (外す)</li> <li>選択して下さい ▼</li> <li>▲</li> </ul> |
| 連絡先電話番号 (Twilio API連携)                                              |
|                                                                     |
| E-MAILアドレス                                                          |
| mail_user@mail.example.com                                          |

「ユーザ ID」項目を入力し、E-MAIL アドレス項目に 6.2.1 章 OTRS のメールアカウ ント登録 で指定したメールアカウントのメールアドレスを入力します。

「作成と承認」ボタンをクリックするとユーザが追加されます。

6.2.2. 通知ユーザのメール文章設定

X-MONから送信される通知メールの文面に含まれる文字列からOTRS側がステータス (障害検知、監視復旧など)やホスト名、サービス名などの情報を判別するため、OTRS 側の設定に合わせて、X-MON 側でメール文面を追加する必要があります。

管理者メニューの「通知・エスカレーション関連設定」グループ内「通知メール文章 設定」よりメール通知ユーザー覧画面を表示します。 先ほど作成したユーザの「編集」ボタンをクリックします。

| × | ール通知ユーザ       | 一覧😮      |      |
|---|---------------|----------|------|
|   | ID            | 名称       | 操作   |
|   | x-mon-default | 標準のメール通知 | ∾ 編集 |
|   | admin         | 管理者      | ∾ 編集 |
|   | OTRS          | OTRS     | ∾ 編集 |

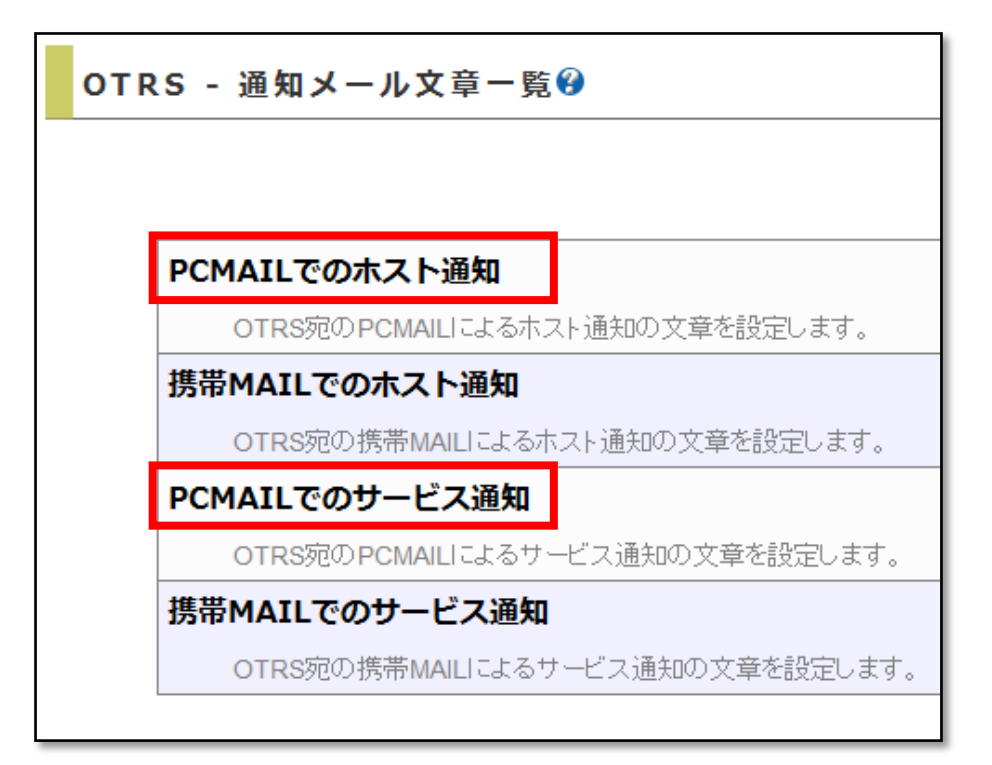

先ほど作成した通知ユーザの通知メール設定画面に遷移します。

「PCMAIL でのホスト通知」と「PCMAIL でのサービス通知」をそれぞれ設定します。

6.2.2.1. PCMAIL でのホスト通知

通知設定を以下のように変更します。

- ▶ 送信するメールの種類 「独自のフォーマットを使用する」を選択します。
- ▶ テンプレートの読みこみ 「デフォルトのテンプレート」を選択し、「読み込み」ボタンをクリックします。

▶ 本文

通知メール文章内に以下の内容を追記します。

XMONHost: \$HOSTNAME\$

XMONState: \$HOSTSTATELABEL\_E\$

「作成と承認」ボタンをクリックすると設定が保存されます。

|   | 連絡         | 先コード(英数字)                                         |
|---|------------|---------------------------------------------------|
|   |            | OTRS                                              |
|   | <b>x</b> - | ルの種別                                              |
|   |            | PCMAILでの木スト通知                                     |
|   | 送信         | するメールの種類                                          |
|   |            | ◎標準のフォーマットを使用する                                   |
|   |            | ◎独自のフォーマットを使用する                                   |
|   |            |                                                   |
| 达 | 言9名        | シメール文早                                            |
|   | テン         | プレートの読み込み                                         |
|   |            | デフォルトのテンプレート ▼ 読み込み                               |
|   | 件名         |                                                   |
|   |            |                                                   |
|   |            | Host \$HOSTSTATELABEL_E\$ alert for \$HOSTNAME\$! |
|   |            | 通知種別 ▼ 挿入                                         |
|   | 本文         |                                                   |
|   |            | ***** X-MON *****                                 |
|   |            | Notification Type: \$NOTIFICATIONTYPE\$           |
|   |            | Host: \$HOSTNAME\$                                |
|   |            | State: \$HOSTSTATELABEL_E\$                       |
|   |            | Address: \$HOSTADDRESS\$                          |
|   |            | Info: \$HOSTOUTPUT\$                              |
|   |            | Date/Time: \$LASTHOSTCHECK\$                      |
|   |            | XMONHost: \$HOSTNAME\$                            |
|   |            | XMONState: \$HOSTSTATELABEL_E\$                   |
|   |            |                                                   |

6.2.2.2. PCMAIL でのサービス通知

通知設定を以下のように変更します。

- ▶ 送信するメールの種類 「独自のフォーマットを使用する」を選択します。
- > テンプレートの読みこみ 「デフォルトのテンプレート」を選択し、「読み込み」ボタンをクリックします。

▶ 本文

通知メール文章内に以下の内容を追記します。

XMONHost: \$HOSTNAME\$

XMONService: \$SERVICEDESC\$

XMONState: \$SERVICESTATELABEL\_E\$

| Sector Sec.         |                                                                                   |
|---------------------|-----------------------------------------------------------------------------------|
| 連希                  | 先コード(英数字)                                                                         |
|                     | OTRS                                                                              |
| <b>x</b> - <b>x</b> | ルの種別                                                                              |
|                     | PCMAILでのサービス通知                                                                    |
| 送信                  |                                                                                   |
| 1                   | ◎ 標準のフォーマットを伸用する                                                                  |
|                     | ◎独自のフォーマットを使用する                                                                   |
|                     |                                                                                   |
| する                  | シメール文章                                                                            |
| テン                  | プレートの読み込み                                                                         |
|                     | デフォルトのテンプレート - 渡辺(24                                                              |
|                     |                                                                                   |
| 件名                  |                                                                                   |
|                     | ** \$NOTIFICATIONTYPE\$ alert - \$HOSTALIAS\$/\$SERVICEDESC\$ is \$SERVICESTATEL/ |
|                     | 通知種別 ▼ 揺入                                                                         |
| 本文                  |                                                                                   |
|                     | ***** X-MON *****                                                                 |
|                     |                                                                                   |
|                     | Notification Type: \$NOTIFICATION TYPE\$                                          |
|                     | Service: \$SERVICESTATELABEL_E\$                                                  |
|                     | Host: \$HOSTNAME\$                                                                |
|                     | Address: \$HOSTADDRESS\$                                                          |
|                     | state: \$HOSTSTATELABEL_E\$                                                       |
|                     | Date/Time: sLASTSERVICECHECKs                                                     |
|                     |                                                                                   |
|                     | Additional Info:                                                                  |
|                     | \$SERVICEOUTPUT\$                                                                 |
|                     | XMONHost: \$HOSTNAME\$                                                            |
|                     | XMONService: \$SERVICEDESC\$                                                      |
|                     | XMONState: <pre>\$SERVICESTATELABEL_E\$</pre>                                     |
|                     |                                                                                   |
|                     |                                                                                   |

6.2.3. 各ホスト、サービスへのメール通知設定

それぞれのホストとサービスの通知メールの送信先に、先ほど登録した通知ユーザを 設定することで、通知メールを連携することができます。

X-MONの管理画面での、通知メールの送信先の設定方法には2通りの方法があります。

- ホストとサービスの通知先グループ設定を変更する。
- ▶ ホストとサービスのエスカレーション設定を変更する。

本手順書では「ホストとサービスの通知先グループ設定を変更する」手順を記載いた します。

また、ユーザグループを新規追加し、ホストに設定する手順になっております。 すでにホストやサービスに通知グループが設定されている場合、通知グループに作成 した通知ユーザを追加していただくことも可能です。

※ ホストやサービスの通知メール設定については、サポートサイトで公開しております、「X-MON 入門リファレンス」により詳しい設定方法が記載されております。 通知メールの送信設定につきまして、ご不明な点がございましたらそちらをご確認ください。 6.2.3.1. 作成した通知ユーザをユーザグループに登録する

通知ユーザをユーザグループに追加します。

管理者メニューの「ユーザ管理」グループ内の「ユーザグループ管理」を選択し、 ユーザグループー覧画面に遷移します。

| <u>ザ管理   ユーザグ)</u> | レープ管理   <u>LDAPサー/</u> | (管理    |
|--------------------|------------------------|--------|
| 新規作成 🔽 削降          | 余 〇 削除と承認              |        |
| ID                 | 名称                     | 操作     |
| 🗏 osaka group      | 大阪ユーザグループ              | 🛶 詳細表示 |

「新規作成」ボタンをクリックするとユーザグループ登録画面が表示されます。

| ユーザグ              | ループの作成��                                        |
|-------------------|-------------------------------------------------|
| <b>ב</b> -        | -ザグループID(英数字)                                   |
|                   | OTRSGroup                                       |
| <u></u>           | ・ザグループ名称                                        |
| <i><b>đ</b></i> 1 | フに含めるユーザ<br>OTRS ↑<br>↑ (選択) ↓ (外す)<br>0 ▼<br>↓ |
| 0                 | キャンセル 🔽 作成 💽 作成と承認                              |

「ユーザグループ ID」項目を設定し、「グループに含めるユーザ」項目で作成した通知 ユーザを選択します。

「作成と承認」ボタンをクリックするとユーザグループが追加されます。

6.2.3.2. ホストの通知先にユーザグループに登録する。

管理者メニューの「ホスト・サービス管理」を選択し、OTRS へ障害通知を行いたいホ ストまたはサービスの監視設定編集画面を開きます。

ホストまたはサービスの監視設定編集画面を開き、「基本設定」タブの「通知先グループ」 項目で先ほど作成したユーザグループを選択します。

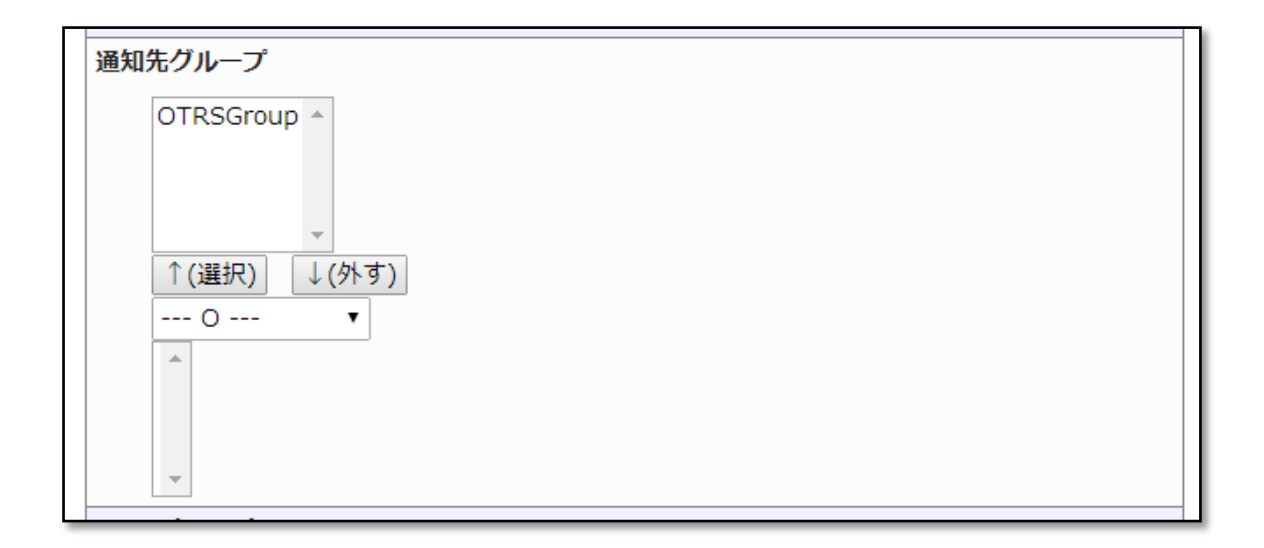

「編集と承認」ボタンをクリックすると、ホストの設定が変更されます。 全ての設定変更が完了したのち、X-MONの再起動を行うと設定が反映されます。

以上で X-MON と OTRS のメール連携設定は完了です。

連携により、X-MON で発生した障害メールが OTRS に取り込まれるようになり、障害の発生から復旧までを1つのチケットに纏められるようになります。

# 7. OTRS と X-MON の CMDB 連携設定

X-MON からの通知メールを OTRS の CMDB と連携するための設定についてご紹介します。

連携設定には X-MON と OTRS のメール連携設定が完了している必要があります。

#### 7.1. OTRS の CMDB 機能の導入

OTRS の構成管理機能である CMDB を利用するためには OTRS の拡張機能 OTRS ITSM パッケージを追加インストールする必要があります。

#### 7.1.1. OTRS ITSM パッケージのインストール準備

追加パッケージをインストールする準備として、パッケージリポジトリを OTRS に追加 します。

ヘッダーメニューより「管理」を選択し、管理者メニューを開きます

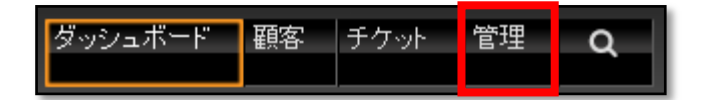

システム管理の「システムコンフィグ」を選択します。

| システム管理                                                                   |                                                      |
|--------------------------------------------------------------------------|------------------------------------------------------|
| 管理用ジョブ<br>Manage tasks triggered by<br>event or time based<br>execution. | System Registration<br>Manage system registration.   |
| <b>管理者通知</b><br>ユーザーに通知を送信                                               | 重要度 <-> 影響度 <-> 優先<br>度<br>優先度の関連性を管理                |
| <mark>セッション管理</mark><br>既存セッション管理                                        | <b>パフォーマンスログ</b><br>パフォーマンスベンチマーク結<br>果を見る。          |
| <mark>システムログ</mark><br>システムログメッセージを見る。                                   | <mark>SQLボックス</mark><br>SQL文の実行                      |
| Process Management<br>Configure Processes.                               | <b>システムコンフィグ</b><br>システム設定の編集                        |
| Web Services<br>Create and manage web<br>services.                       | <mark>パッケージ管理</mark><br>このシステムのソフトウェアパッ<br>ケージの更新と拡張 |
| Support Assessment<br>Admin-Support Overview.                            |                                                      |

操作メニューから「Framework」を選択し、「Core::Package」をクリックします。

| 操作              | 結果                    |
|-----------------|-----------------------|
| 换索              | サブグループ                |
| 検索した1411の設定へ移動  | Core                  |
| 5               | Core::Cache           |
| Framework (446) | Core::CustomerCompany |
| 選択した設定グループへ移動   | Core::CustomerUser    |
| ★ 設定のエクスポート     | Core::LinkObject      |
|                 | Core::Log             |
| 🏦 設定のインボート      | Core::MIME-Viewer     |
|                 | Core::MirrorDB        |
|                 | Core::PDF             |
|                 | Core::Package         |
|                 | Core: Performancel og |

Core::Package の設定画面が表示されます。

チェックボックスにチェックを入れ、リポジトリの設定を有効にします。

| Package::RepositoryList                                                                                                    | 鍵                                             | 内容                                           |    |
|----------------------------------------------------------------------------------------------------|-----------------------------------------------|----------------------------------------------|----|
| Defines the list of online repositories.<br>Another installations can be used as<br>repository, for example:<br>Key="http://example.com/otrs/public.pl?<br>Action=PublicRepository;File=" and<br>Content="Some Name". | http://ftp.otrs.org/pub/otrs/itsm/packages33/ | [OTRS::ITSM 3.0 Master] http://ftp.otrs.org/ | ]⊖ |
| 更新                                                                                                    |                                               |                                              |    |

以下の設定項目を入力してください。

| 項目名 | 入力値                                           |
|-----|-----------------------------------------------|
| 鍵   | http://ftp.otrs.org/pub/otrs/itsm/packages33/ |
| 内容  | [OTRS::ITSM 3.3 Master] http://ftp.otrs.org/  |

「更新」ボタンをクリックすると、設定が有効になります。

## 7.1.2. OTRS ITSM パッケージのインストール

ヘッダーメニューより「管理」を選択し、管理者メニューを開き、

システム管理の「パッケージ管理」を選択します。

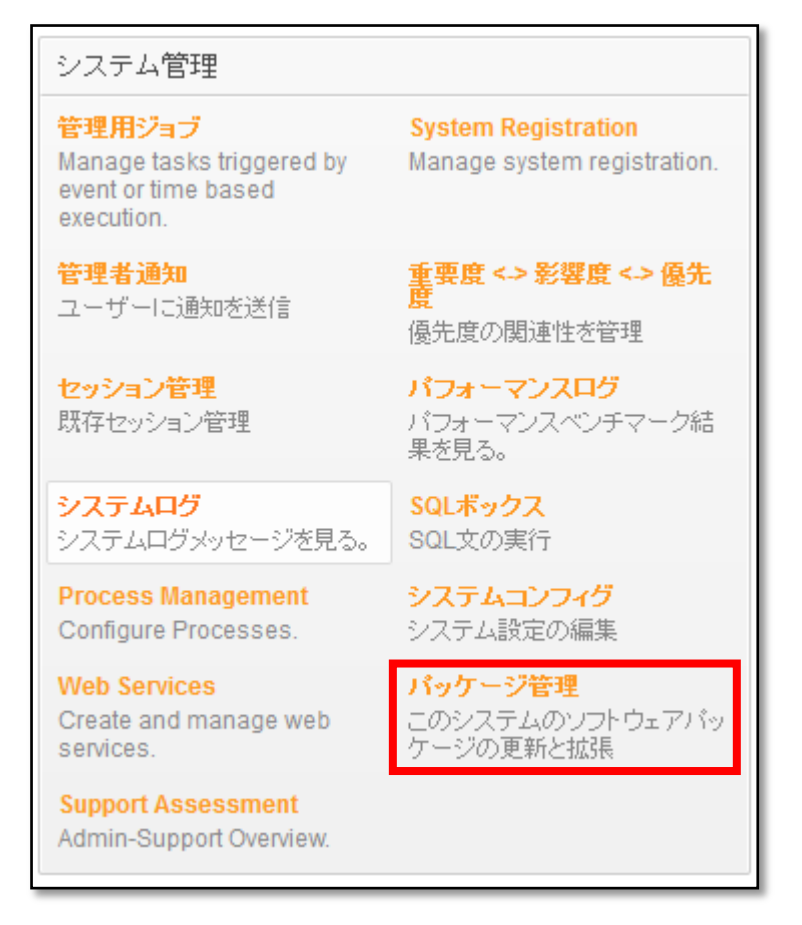

操作メニューから先ほど登録したリポジトリを選択し、「リポジトリ情報を更新」をクリ ックします。

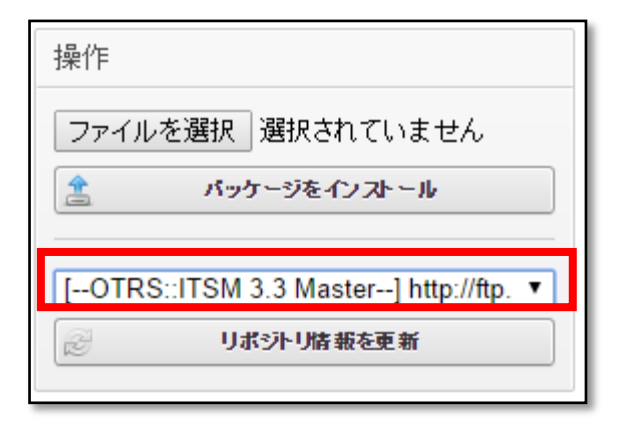

オンラインリポジトリの内容が更新されますので、パッケージの一覧から 「GeneralCatalog」を指定し、「インストール」ボタンをクリックします。

| オンラインリポジトリ                    |       |  |  |  |
|-------------------------------|-------|--|--|--|
| 名前                            | バージョン |  |  |  |
| GeneralCatalog                | 3.3.9 |  |  |  |
| ITSMChangeManagement          | 3.3.9 |  |  |  |
| ITSMConfigurationManagement   | 3.3.9 |  |  |  |
| ITSMCore                      | 3.3.9 |  |  |  |
| ITSMIncidentProblemManagement | 3.3.9 |  |  |  |
| ITSMServiceLevelManagement    | 3.3.9 |  |  |  |
| ImportExport                  | 3.3.9 |  |  |  |
|                               |       |  |  |  |

ローカルリポジトリに「GeneralCatalog」が追加されたことを確認してください。

| ローカルリポジトリ                         |   |       |  |
|-----------------------------------|---|-------|--|
| 名前                                |   | バージョン |  |
| GeneralCatalog 🗸 OTRSverily TM    |   | 3.3.9 |  |
| ✓ OTRSverify™<br>SystemMonitoring | P | 2.5.2 |  |

同様に

「ITSMCore」

「ITSMConfigurationManagement」

の順にパッケージをインストールします。

以下のようなインストールに関する通知が表示されますが「続ける」をクリックしてく ださい。

| Install Information                                 |
|-----------------------------------------------------|
| ITSMCore 3.3.9                                      |
| WELCOME                                             |
| You are about to install the OTRS package ITSMCore. |
| REQUIRED OTRS PACKAGES                              |
| GeneralCatalog 3.3.9                                |
| ((enjoy))                                           |
| 続ける<br>または取消                                        |

| Installation Information                                                                                        |
|----------------------------------------------------------------------------------------------------|
| ITSMCore 3.3.9                                                                                                  |
| NOTICE                                                                                                    |
| In order to grant users access to the service menu, you need to add them as member to the group 'itsm-service'. |
| The menu items that were added by this package will be visible after you log-in to the system again.            |
| ((enjoy))                                                                                                    |
| 続ける                                                                                                    |

ローカルリポジトリに

 $\lceil GeneralCatalog \rfloor$ 

「ITSMCore」

 $\label{eq:intermediation} $$ ITSMConfigurationManagement $$ \]$ 

が追加されればインストールは完了です。

|                                              | ローカルリポジトリ |  |  |  |  |  |
|----------------------------------------------|-----------|--|--|--|--|--|
| 名前                                           | バージョン     |  |  |  |  |  |
| GeneralCatalog                               | 3.3.9     |  |  |  |  |  |
| ✓ OTRSverify™<br>ITSMConfigurationManagement | 3.3.9     |  |  |  |  |  |
| ITSMCore                                     | 3.3.9     |  |  |  |  |  |
| SystemMonitoring                             | 2.5.2     |  |  |  |  |  |

7.1.3. CMDBの管理設定

CMDB を表示、操作するために CMDB の管理権限を付与します。

ヘッダーメニューより「管理」を選択し、管理者メニューを開き、 システム管理の「担当者<->グループ」を選択します。

| 担当者管理                     |                          |
|---------------------------|--------------------------|
| 担当者                       | <mark>グループ</mark>        |
| 担当者の作成と管理                 | グループの作成と管理               |
| <b>担当者 &lt;-&gt; グループ</b> | ロール                      |
| 担当者をグループへ連結               | ロールの作成と管理                |
| <b>担当者 &lt;&gt; ロール</b>   | <b>ロール &lt;&gt; グループ</b> |
| 担当者をロールへ連結                | ロールをグループへ連結              |
|                           |                          |

担当者の一覧が表示されますので、権限を付与するユーザを選択します。

| 担当者・グループの関連性の管理 |                             |
|-----------------|-----------------------------|
| 担当者でフィルタ        | 一覧                          |
|                 | 担当者                         |
|                 | admin (管理権限アカウント システム管理者)   |
| グループでフィルタ       | root@localhost (Admin OTRS) |

グループに対する権限の一覧が表示されますので、「itsm-configitem」の権限を追加します。

| 担当者に対するグループの関連性を変更 <mark>管理権限アカウント システム管理者 (admin)</mark> |                                                                                                    |      |      |      |       |     |                                      |
|-----------------------------------------------------------|----------------------------------------------------------------------------------------------------|------|------|------|-------|-----|--------------------------------------|
| グループ<br>admin                                             | □ 読取り                                                                                                    | ◎ 移動 | □ 作成 | □ xt | □ 所有者 | 優先度 | <ul> <li>□ 読書き</li> <li>✓</li> </ul> |
| itsm-configitem                                           | <ul> <li>Image: A start of the start of the start of</li></ul> |      |      |      |       |     |                                      |
| itsm-service                                              | U                                                                                                    |      |      |      | U     | U   |                                      |
| stats                                                     |                                                                                                    |      |      |      |       |     |                                      |
| users                                                     |                                                                                                    |      |      |      |       |     |                                      |
| 送信 または 取消                                                 |                                                                                                    |      |      |      |       |     |                                      |

一度、管理画面よりログアウトし、再度ログインすると、メニューバーに「CMDB」が 追加されることを確認してください。

| ダッシュボード | 顧客 | チケット | CMDB | 管理 | Q |
|---------|----|------|------|----|---|
|         |    |      |      |    |   |

以上で CMDB 機能の導入は完了です。

## 7.2. X-MON と CMDB 機能の連携設定

X-MON と CMDB 機能の連携のため OTRS の設定を行います。

# 7.2.1. CMDB への「Config Item」の登録

連携を行うためには、CMDB に登録されている「Config Item」名称と、X-MON に登録 されている「ホスト ID」を同じものが登録されている必要があります。

※ 以下の手順では、X-MON に標準で登録されているホスト「X-MON」を例に CMDB の登録を行います。

ヘッダーメニューより「CMDB」を選択し、プルダウンの中から「新規」を選択します。

| ダッシュボード    | 顧客 | チケット | CMDB | 管理 | Q |  |
|------------|----|------|------|----|---|--|
|            |    |      | 一覧   |    |   |  |
| ダッシュボード    |    | 新規   |      |    |   |  |
| 保留期限切れチケット |    | 楰索   |      |    |   |  |

「Config Item」の種別一覧が表示されますので、条件に合う「CLASS」を選択します。 今回の例では Hardware を選択しています。

| 追加: Config Item                                           |                     |
|-----------------------------------------------------------|---------------------|
| Filter for Classes                                        | リスト                 |
|                                                           | CLASS<br>Computer   |
| ヒント                                                       | Hardware            |
| Select a Class from the list to create a new Config Item. | Network<br>Software |

| 編集: Config Item: NEW - Class: | Computer   |
|-------------------------------|------------|
| * 名前:                         | X-MON      |
| * Deployment State:           | 生産  ▼      |
| * インシデントの状態:                  | 運用  ▼      |
| ペンダー:                         | X-TRANS    |
| Model:                        | XXXX-XAXAA |
| 言说8月:                         | 監視サーバ      |
|                               |            |
|                               |            |
|                               |            |
|                               |            |
| タイプ:                          | サーバ・       |

「CLASS」を選択すると、「Config Item」の登録画面に遷移します。 必須項目に更新します。

● 必須項目

| 項目名              | 説明                                  |
|------------------|-------------------------------------|
| 名前               | 機器の名称を登録します。 名前欄に入力する値は、X-MON に登録され |
|                  | ている「ホスト ID」と同じものに合わせる必要があります。       |
| Deployment State | リストから機器の状態を選択します。                   |
| インシデントの状態        | 機器が運用中かインシデント状態か選択します。              |
| Network Adapter  | ネットワークアダプター名を指定します。                 |
| DHCP 有効          | DHCP が有効になっているかどうかを指定します。           |

# ● 任意項目

以下の項目は任意で入力する項目です。構成を管理するうえで必要な項目に情報を記載し ます。

| 項目名                      |                        |
|--------------------------|------------------------|
| ベンダー                     | 機器の製造元情報を記載します。        |
| Model                    | 機器の型番を記載します。           |
| 説明                       | 機器に関する説明を記載します。        |
| タイプ                      | 機器の種別を選択します。           |
| 所有者                      | 機器の所有者を指定します。          |
| Serial Number            | シリアルナンバーを記載します。        |
| Operating System         | OS 情報を記載します。           |
| CPU                      | CPU 情報を記載します。          |
| RAM                      | MEMORY 情報を記載します。       |
| Hard Disk                | HDD 情報を記載します。          |
| Capacity                 | HDDの容量を記載します。          |
| FQDN                     | ドメイン情報を記載します。          |
| グラフィックアダプタ               | グラフィックアダプタの情報を記載します。   |
| その他の機器                   | 機器に付属する機器情報がある場合記載します。 |
| Warranty Expiration Date | 保証期間満了日を入力します。         |
| Install Date             | インストール日を入力します。         |

7.2.2. System Monitoring の設定を行い、連携機能を有効化する X-MON と CMDB の連携機能を有効にします。

7.2.2.1. System Monitoring の Core::ConfigItem 設定を変更する

ヘッダーメニューより「管理」を選択し、管理者メニューを開き、 システム管理の「システムコンフィグ」を選択します。

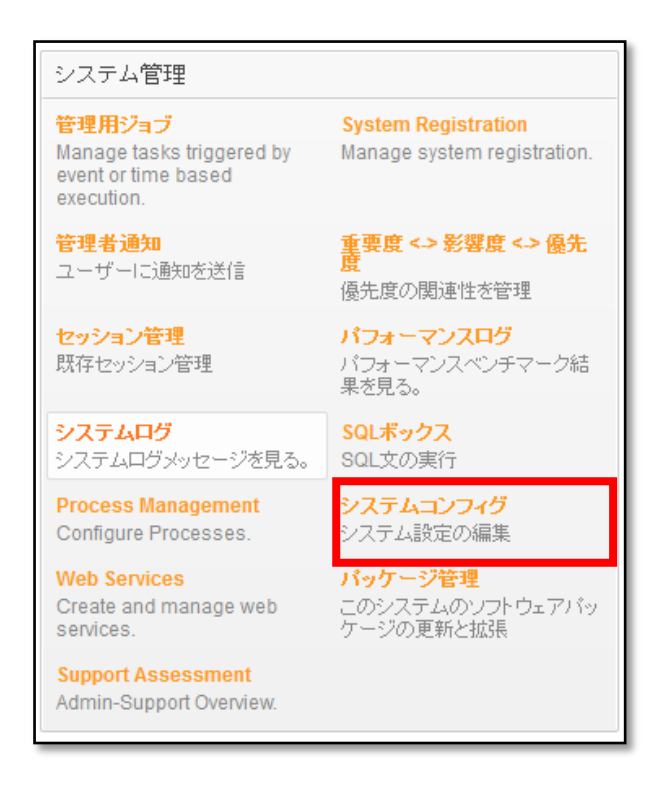

操作メニューから「System Monitoring」を選択し、「Core::ConfigItem」をクリックし ます。

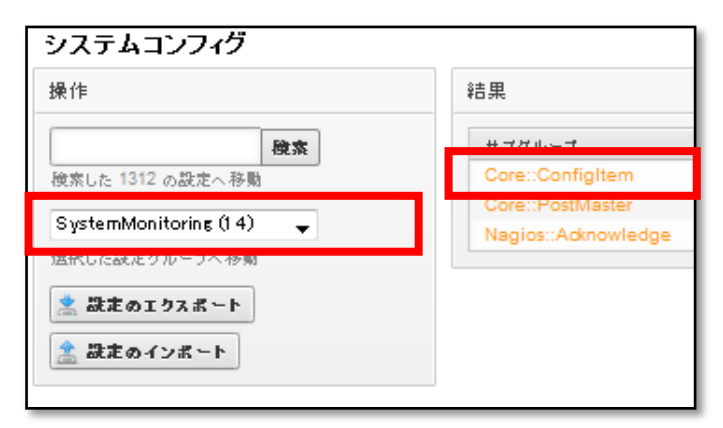

「Core::ConfigItem」の設定画面が表示されます。

それぞれ、チェックボックスにチェックを入れプルダウンで「はい」を選択すると 設定が有効になります。

| システムコンフィグ |                                                                                                    |
|-----------|----------------------------------------------------------------------------------------------------|
| 操作        | 設定を編集 in SystemMonitoring -> Core::ConfigItem                                                                                                    |
| 一覧に戻る     | SystemMonitoring::SetIncidentState<br>Set the incident state of a CI automatically<br>when a system monitoring email arrives.                       |
|           | SystemMonitoring::LinkTicketWithCI                                                                                                    |
|           | Link an already opened incident ticket with はい マ<br>the affected CI. This is only possible when<br>a subsequent system monitoring email<br>arrives. |
|           | 更新                                                                                                    |

| 項目名                | 。<br>説明<br>                                  |
|--------------------|----------------------------------------------|
| SystemMonitoring:: | 有効にすると、障害メールを受信した際に Host 名と同じ Config Item があ |
| SetIncidentState   | った場合 Config Item のステータスをインシデントに変更します。        |
| SystemMonitoring:: | 有効に選択すると、障害メールを受信しチケットを作成後、同じサービス            |
| LinkTicketWithCl   | またはホストから2通目の通知メールを受け取った場合、Config Item にそ     |
|                    | のチケットをリンクします。                                |

以上で、X-MON と OTRS の CMDB との連携設定は完了です。

連携により、メール連携で X-MON からのメールを取り込んだ際に、同名の Config Item が あると Config Item のステータスを「運用」から「インシデント」に変更されるようになり。 二通目のメールを取り込むと、Config Item にチケットがリンクされます。